# UM工程進捗

# リリースノート

ver.1.19-21

| 発行日   | 2022/05/31 |
|-------|------------|
| 最終改訂日 | 2022/07/06 |

株式会社シナプスイノベーション

© Synapse Innovation Inc.

Confidential

# 改訂履歴

| 改訂日        | 改訂内容                                       |
|------------|--------------------------------------------|
| 2022/05/31 | 発行                                         |
| 2022/06/22 | 詳細に「マイナス在庫不許可対応」を追加<br>不具合修正に6件追加          |
| 2022/06/27 | アップグレード手順<br>②Label ver.1.15.0のパッケージURLを修正 |
| 2022/07/06 | 詳細に「負荷値の計算機能追加」を追加                         |

- 本書の一部または全部を無断で複製・転載することはお断りします。
- 本書の内容は将来予告なしに変更することがあります。
- 本製品をご利用いただいた結果の影響につきましては上項に関わらず責任を負いかねますのでご了承 ください。
- 本書の内容はUM工程進捗 ver.1.21 時点のものです。

| 1                                                                                        |
|------------------------------------------------------------------------------------------|
| 2                                                                                        |
| <b>3</b><br>3<br>4<br>4<br>4<br>4<br>4<br>4<br>5<br>5<br>5<br>5<br>5<br>6<br>6<br>6<br>6 |
| 8                                                                                        |
| <b>11</b><br>13<br>15<br>19<br>21<br>23<br>25<br>30<br>32                                |
|                                                                                          |

スキーマアップグレード設定資料の設定

# 1. Ver.1.19

## 1.1. 概要

本バージョンにおいて、主に下記の追加変更を実施いたしました。

- 部品表機能追加
- 汎用項目の追加
- Chatterで処理結果を確認機能追加
- 製造オーダーステータス自動変更設定を追加
- 生産計画からの受注引当機能修正
- 管理オーダーにデフォルトリソースを追加
- 実績入力から編集機能追加
- 論理削除機能追加
- 所要量計算、工程展開に使用する項目の追加
- 中国語対応
- マイナス在庫不許可対応
- 不具合修正

各変更内容につきましては、次ページ [詳細]よりご確認ください。

アップグレード後の

各変更による設定の追加等につきましては、[UM工程進捗用設定]よりご確認ください。

# 1.2. 詳細

#### 1.2.1. 部品表機能追加

これまで参照のみだった部品表機能にて編集やコピーが可能になりました。

1.2.2. 汎用項目の追加

下記の機能を対象に、任意の項目が追加可能になりました。

- ・工場入庫
- ・工場出庫
- ・在庫調整
- ・製造オーダー
- ・子品目所要量
- ・子品目消費実績

汎用項目の追加方法は「システム管理者: UM工程進捗 ユーザーガイド」の 「汎用項目の追加【任意】」をご参照ください。

1.2.3. Chatterで処理結果を確認機能追加

所要量計算、工程展開の処理結果を確認することができるようになりました。 また、ナビゲーションバーにChatterタブを追加しました。

1.2.4. 製造オーダーステータス自動変更設定を追加

製造実績の実績数が製造オーダーのオーダー数量以上になった場合に、 製造オーダーを製造完了に自動変更するようになりました。

1.2.5. 生産計画からの受注引当機能修正

生産計画から受注引当(受注生産を作成する機能)を修正しました。 引当する受注・受注明細が検索しやすくなりました。

1.2.6. 管理オーダーにデフォルトリソースを追加

製造に関わらない管理オーダーを作成する際、管理項目マスタのデフォルトリソースを 設定出来る様になりました。

1.2.7. 支給実績一覧入力の検索上限数設定機能

支給実績一覧入力にて 検索結果の上限数を設定できるようになりました。 また、警告メッセージを表示する件数も設定できるようになりました。

使用手順は、「UM工程進捗:システム管理者ユーザーガイド」の 「支給実績一覧入力の検索上限数を変更する【任意】」をご参照ください。

1.2.8. 実績入力から編集機能追加

実績入力画面から下記情報を編集できるようになりました。

- ・子品目消費実績編集
- ・作業実績編集
- 1.2.9. 論理削除機能追加

下記オブジェクトに削除フラグを作成し、物理削除しなくても削除済みデータとして 扱うことができるようになりました。

対象オブジェクト

- ・品目マスタ
- ・構成ヘッダマスタ
- ・構成明細マスタ
- ・工程手配ヘッダマスタ
- ・工程手配明細マスタ
- 1.2.10. 所要量計算、工程展開に使用する項目の追加

構成明細マスタに有効開始日・有効終了日を追加しました。 所要量計算、工程展開にて基準日が有効期間内の構成明細を対象となります。

構成明細マスタに下記項目を追加しました。

- ・有効開始日
- ・有効終了日

生産計画、製造オーダーに下記項目を追加しました。

・基準日

#### 1.2.11. 中国語対応

中国語(簡体字)に対応しました。 下記の手順で言語を切り替えることが可能です。

<手順>

①右上のアイコンをクリックし、設定をクリック
②言語とタイムゾーンをクリック
③ご利用になる言語を選択 ※タイムゾーンなどその他の項目の変更は任意です。

※事前にご利用になる言語の有効化が必要です。 設定>翻訳言語設定から設定が可能です。

1.2.12. マイナス在庫不許可対応

ロット管理する品目について、データーローダー等の外部からデータを操作した場合でも 在庫数をマイナス値にする更新を許可しない様にチェックする様にしました。

1.2.13. 負荷値の計算機能追加

工程リソースマスタに負荷値関連項目を設定することで、所要量計算・工程展開時に各リソースの負荷値を計算できるようになりました。

1.2.14. 不具合修正

下記機能で不具合修正を実施いたしました。

• 所要量計算

工程外注の購買オーダーの納期は作業オーダーの納期と一致すべきところ、前工程の 納期になっていました。

• 所要量計算

工程外注の購買オーダー.入荷対象フラグをOnで作成していた為に入荷したとき、 在庫が作成されていました。工程外注の購買オーダーは入荷対象フラグをOffで 作成して在庫が作成されない様にしました。

#### • 所要量計算

中間品の製造オーダーの入庫場所が全て生産計画の入庫場所に設定されていました。 中間品の製造オーダーの入庫場所は工程手配明細マスタの入庫場所を設定する様に しました。

#### 実績入力

製造実績は作成され在庫数量も増減しますが、製造オーダーの実績数量の 値が反映されず0のままで「製造完了」になりませんでした。 製造オーダーの実績数量及びステータスを更新する様にしました。

- 実績入力
   在庫締処理済の日付でも子品目消費や作業実績の保存が出来てしまいました。
   在庫締処理済の日付は保存出来ない様にしました。
- ・ 在庫推移シミュレーション
   ・

   ・

   ・

   ・

   ・

   ・

   ・

   ・

   ・

   ・

   ・

   ・

   ・

   ・

   ・

   ・

   ・

   ・

   ・

   ・

   ・

   ・

   ・

   ・

   ・

   ・

   ・

   ・

   ・

   ・

   ・

   ・

   ・

   ・

   ・

   ・

   ・

   ・

   ・

   ・

   ・

   ・

   ・

   ・

   ・

   ・

   ・

   ・

   ・

   ・

   ・

   ・

   ・

   ・

   ・

   ・

   ・

   ・

   ・

   ・

   ・

   ・

   ・

   ・

   ・

   ・

   ・

   ・

   ・

   ・

   ・

   ・

   ・

   ・

   ・

   ・

   ・

   ・

   ・

   ・

   ・

   ・

   ・
- 所要量計算
   端数処理を行っていなかった為、作業オーダーの数量に小数点以下5桁以上の 値が発生しました。小数点第5位を切り上げしました。
- 製造実績
   複数件更新したとき、アプリケーションエラーが発生しました。
- 部品表
   品目・構成詳細に項目「工程順序」を追加しました。
- ロット検索
   ロット検索の検索結果が一画面に収まらないときでもスクロールバーを 表示出来ていませんでした。

# 2. アップグレード手順

パッケージURL:

①Schema ver.1.24.0

「スキーマアップグレード設定資料 ver.1.24」に記載しています。

②Label ver.1.15.0

https://login.salesforce.com/packaging/installPackage.apexp?p0=04t2x0000048KX9AAM ③Utility ver.1.8.0

https://login.salesforce.com/packaging/installPackage.apexp?p0=04t2x000004RlrVAAS ④Domain ver.1.26.0

<u>https://login.salesforce.com/packaging/installPackage.apexp?p0=04t2x0000048KXsAAM</u>
(5) Service ver.1.2.0

https://login.salesforce.com/packaging/installPackage.apexp?p0=04t2x000004C1jnAAC ⑥工程進捗 ver.1.21.2

https://login.salesforce.com/packaging/installPackage.apexp?p0=04t2x0000048KguAAE

<手順>

- 2) 上記パッケージURL②~⑥にアクセスします。
   ※パッケージURL②から順番にアップグレードを行ってください。
   ※パッケージごとに、手順 2)~ 5)のアップグレード作業を繰り返し行ってください。
- 3) ログイン画面が表示されます。アップグレードする環境のユーザでログインしてください。

| salesforce                |    |
|---------------------------|----|
| ユーザ名 12件の保存されたユーサ         | f名 |
| パスワード                     |    |
| ログイン                      |    |
| ☑ ログイン情報を保存する             |    |
| パスワードをお忘れですか? カスタムドメインを修  | 吏用 |
| カスタマーユーザではありませんか? 無料トライアノ | ιL |

4) アップグレード実行画面が表示されます。
 ※アップグレード実行前に、今回アップグレードを行うバージョンになっているか、必ずバー
 ジョン名を確認してください。

<実行手順>

- a) 「管理者のみのインストール」をクリックします。
- b) 下図のように「同意」チェックボックスがある場合はチェックします。
- c) 「アップグレード」ボタンをクリックします。

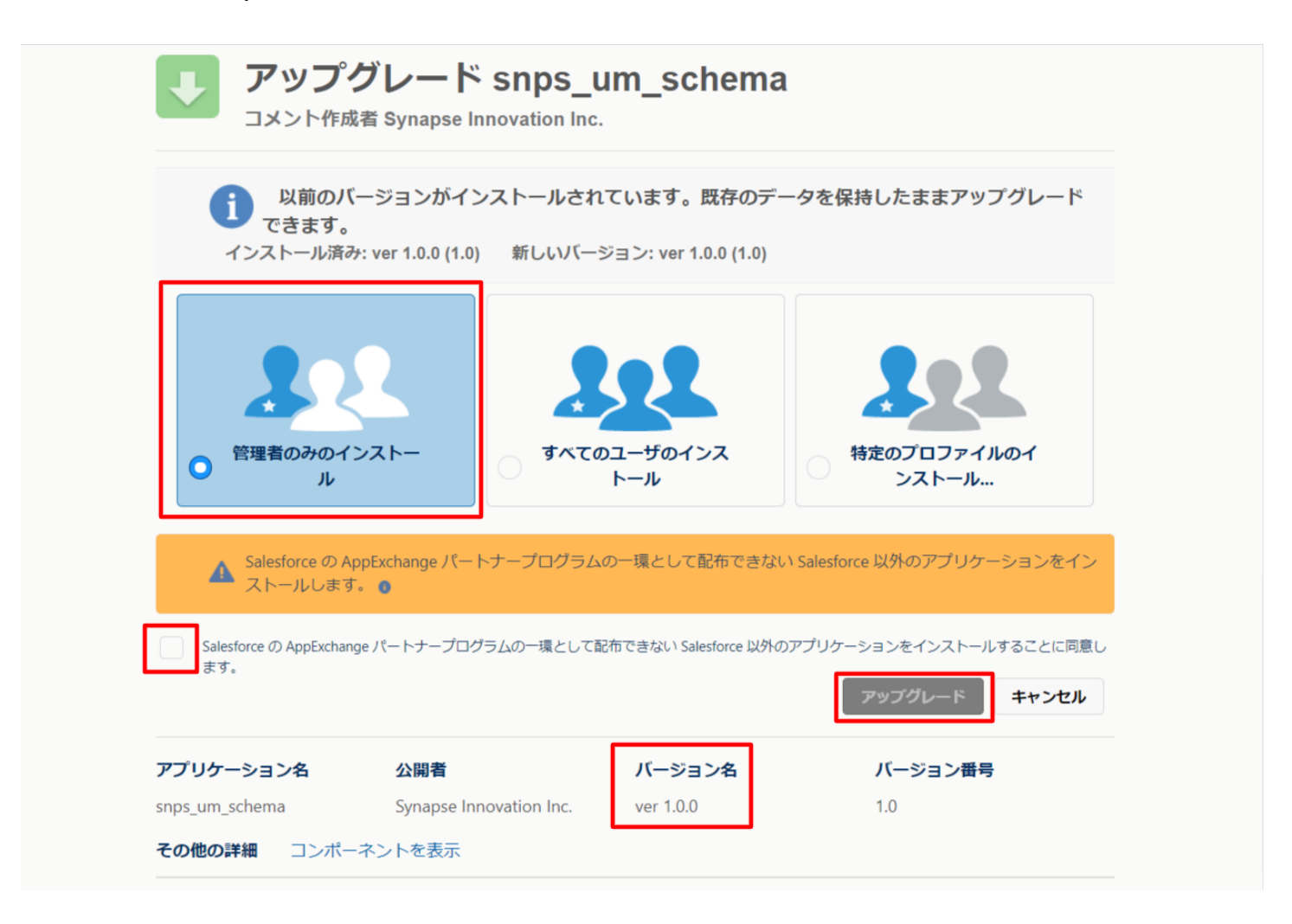

d) アップグレード完了後、画面に「アップグレードが完了しました」のメッセージが 表示されます。「完了」ボタンをクリックします。 下図のような画面が表示された場合は、完了メールを確認後に「完了」ボタンをクリック

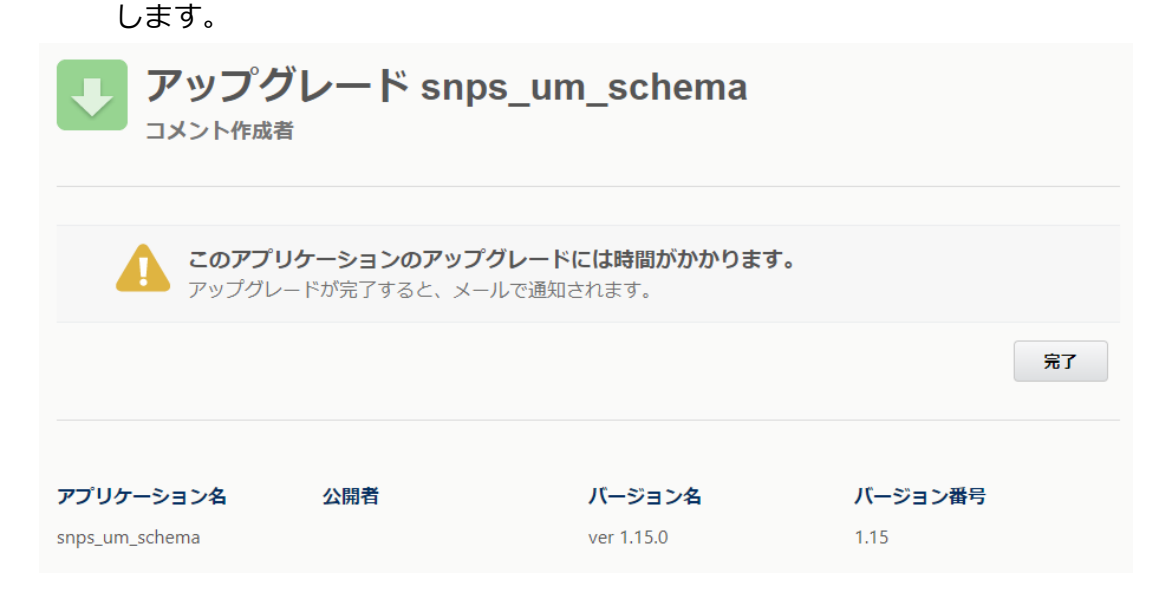

「インストール済みパッケージ」画面が表示されます。
 インストールしたパッケージ名のバージョン番号を確認してください。
 アップグレードを行ったバージョンになっていればアップグレード完了です。
 ※パッケージごとに手順 1)~ 4)のアップグレード作業を繰り返し行ってください。

| -                           |                                                          | Q                                                                      | [設定] を検索                                 |                                |                                                |                                    |                     |                                     |                 | *                             | 8            | ? :        | ¢            | . (                        |
|-----------------------------|----------------------------------------------------------|------------------------------------------------------------------------|------------------------------------------|--------------------------------|------------------------------------------------|------------------------------------|---------------------|-------------------------------------|-----------------|-------------------------------|--------------|------------|--------------|----------------------------|
| ジジション 設定 ホーム オブジェ           | ロクトマネージャーマ                                               | ,                                                                      |                                          |                                |                                                |                                    |                     |                                     |                 |                               |              |            |              |                            |
| Q 1>21-11                   | 武     武     武     武     武     武     武     武     ズ     イン | ストール済みパッ                                                               | ケージ                                      |                                |                                                | MC 799911161 ( <i>)</i> , ,        | 111122              |                                     | _)!! <i>[(</i>  | Mulli(C                       | Z.;          | 1114-22    |              |                            |
| ∨ アブリケーション                  | The contract                                             |                                                                        |                                          | $(1) \rightarrow 1$            |                                                |                                    |                     |                                     |                 | 250                           | 10           | 210        |              | 100-2                      |
| ∨ パッケージ                     | インフトール                                                   | いきみパッケージ                                                               |                                          |                                |                                                |                                    |                     |                                     |                 |                               |              | =/         | n/8>%n/      | o. u≓t 🕜                   |
| <mark>インストール</mark> 済みパッケージ | 1721-1                                                   | レ済のハッワーク                                                               |                                          |                                |                                                |                                    |                     |                                     |                 |                               |              | 20         |              |                            |
| ∨ 機能設定                      | AppExchange ページT                                         | では、開発済みのアブリケーションやコン<br>ミニカントは、パッケージアインフトニルが                            | ボーネントを参照したり、トライアルを<br>わます マンロトラル直接け すべてく | したり、ダウンロードして、<br>カカスタノマプリケーション | お客様の salesforce.com 環境<br>ねゴーお F/Sho ねんオージSchb | 記憶接インストールしたりする。<br>、CF開発中レルマニトが付いて | ことができます。<br>まれ 組織内バ | <u>パッケージのインストー</u> 」<br>コーザ(+利用できませ | しの詳細は<br>ムーニのたい | <u>こちら</u> をご覧くだ<br>トーマゴルケーシー | さい。<br>いたテコト | トキャパカコ     | App <u>E</u> | <u>xchange A</u><br>てからいい。 |
| > 分析                        | スできます。コンボーネ                                              | いったいれば、アレジューンビーンスパーニルに<br>ントは、EUリース]をクリックして、他の額                        | には、そうに、そうないで、していて、ないていた。                 | のカスタムアンタリーション<br>たり、グループ単位でリリ・ | -スしたりできます。                                     | 101#0441014 -00111010              | 900. #Hattinik      | 12 - 7 IAMIM CEA 12                 | 10.00120        | 0.7099-94                     | AST VI       | -939-07374 | 04120        | C/J9599-                   |
| Analysian                   | インストール済みパッケ                                              | ージの横にあるリンクにより、このページ:<br>つけ、「マン・ヘースト・・・・・・・・・・・・・・・・・・・・・・・・・・・・・・・・・・・ | から別のアクションを実行できます。                        | tinit (E. Classes and St       | 111 H H + +                                    |                                    |                     |                                     |                 |                               |              |            |              |                            |
| Analytics                   | 700 ->@pm#9@i                                            | こは、レアンインストール1をりりりしま                                                    | 9.N90-2007402X8'81898                    | SILG. 19429708                 | 壁」をクリックします。                                    |                                    |                     |                                     |                 |                               |              |            |              |                            |
| 自動 <mark>インストール</mark> アプリケ | インストール済み                                                 | パッケージ                                                                  | _                                        |                                |                                                |                                    |                     |                                     |                 |                               |              |            |              |                            |
| -930                        | アクション                                                    | パッケージ名                                                                 | 公開者                                      | パージョン番号                        | 名前空間プレフィックス                                    | インストール日                            | 制限                  | アプリケーション                            | タブ              | オブジェクト                        | AppEx        | change 8   | 準備完了         |                            |
|                             | アンインストール                                                 | snps um label                                                          | Synapse Innovation Inc.                  | 1.3                            | snps_um                                        | 2022/08/08 18:52                   | 1                   | 0                                   | 0               | 0                             | 不合格          | 5          |              |                            |
| 探しているものが見つかりませんか?           | アンインストール                                                 | UMProductionManagement                                                 | Synapse Innovation Inc.                  | 1.13                           | snps_um                                        | 2022/08/08 19:06                   | 1                   | 2                                   | 2               | 0                             | 合格           |            |              |                            |
| クローハル検索をの試しくたさい。            | アンインストール 👔                                               | snps um domain                                                         | Synapse Innovation Inc.                  | 1.14.1                         | snps_um                                        | 2022/08/08 18:56                   | 1                   | 0                                   | 5               | 1                             | 不合核          | ŝ          |              |                            |
|                             | アンインストール 👔                                               | ■ <u>snps um schema</u><br>説明<br>04t25000004CORrAAK                    | Synapse Innovation Inc.                  | 1.15                           | snps_um                                        | 2022/08/08 18:46                   | 1                   | 0                                   | 73              | 129                           | 不合格          | rda        |              |                            |
|                             | アンインストール                                                 | snps um service                                                        | Synapse Innovation Inc.                  | 1.2                            | snps_um                                        | 2022/08/08 18:57                   | 1                   | 0                                   | 0               | 0                             | 不合格          | ê          |              |                            |
|                             | アンインストール                                                 | snps um utility                                                        | Synapse Innovation Inc.                  | 1.6                            | snps_um                                        | 2022/08/08 18:53                   | 1                   | 0                                   | 0               | 0                             | 合格           |            |              |                            |
|                             | アンインストール                                                 | されたパッケージ<br>たパッケージのデータのアーカイブはあり                                        | ett.                                     |                                |                                                |                                    |                     |                                     |                 |                               |              |            |              |                            |

# 3. UM工程進捗用設定

UM工程進捗の変更内容をご利用のために、一部設定をしていただく必要があります。 ご利用環境のverや設定状況によっては設定不要の内容もございます。あらかじめご了承ください。

# 3.1. カスタムメタデータ型項目の追加削除によるレイアウト編集

下記表のカスタムメタデータ型項目の追加削除に伴い、レイアウトの編集を行います。 設定することで、追加項目が使用できるようになり、削除項目が使用できなくなります。

| カスタムメタデータ型<br>表示ラベル | ページレイアウト                | 追加/削除 | 項目                                                     |
|---------------------|-------------------------|-------|--------------------------------------------------------|
| システム制御              | System Control<br>レイアウト | 追加    | 完成品在庫設定<br>(Completed product inventory setting)       |
|                     |                         |       | 管理オーダー展開日数<br>(Number of days to deploy control order) |
| UMドメイン設定            | UMドメイン設定                | 追加    | 支給実績一覧入力最大件数                                           |
|                     | レイブント                   |       | 支給実績一覧入力警告件数                                           |

#### <手順>(例)システム制御

- 設定メニューより、設定>カスタムメタデータ型をクリックします。
   ※ クイック検索 ボックスに「カスタムメタデータ型」を入力すると簡単に見つけられます
- 2) 「該当の表示ラベル」をクリックします。

| 設定 ホーム オブジェ                           | □クトマネージャ ∨                                                                                                    |                                                 |                                     |                                                                            |                                                 |       |
|---------------------------------------|----------------------------------------------------------------------------------------------------|-------------------------------------------------|-------------------------------------|----------------------------------------------------------------------------|-------------------------------------------------|-------|
| Q カスタムメタデータ型<br>~ カスタムコード             | <b> 乾</b><br>カスタムメタデータ型                                                                                       |                                                 |                                     |                                                                            |                                                 |       |
| カスタムメタデータ型                            | すべてのカスタムメタデータ型                                                                                                |                                                 |                                     |                                                                            | このページのパ                                         | NJ 😗  |
| 探しているものが見つかりませんか?<br>グローバル検索をお試しください。 | カスタムメタテータ型では、レコードがテータではなくメタテータになる<br>カスタムオブジェア・またはカスタム設定でデータレコードからアプリケ<br>タムメタテータレコードをクエリしても、SCOL 制限にカウントされませ | 独自の設定オブジェクトを作成できま<br>ーションを作成する代わりに、カスタム;<br>せん。 | す。通常、これらは環境間での?<br>メタデータ型を作成して、メタデー | 移行、パッケージ化、およびインストールが必要なアプリケーション設定を定<br>-ジレコードを追加できます。この方法では、メタデータのすべての管理可能 | 義するために使用されます。<br>挫 (パッケージ、リリース、アップグレード ) が確保されま | ます。カス |
|                                       |                                                                                                    | 新規カスタムメタデ                                       | 一夕型                                 |                                                                            |                                                 |       |
|                                       | アクション 表示ラペル                                                                                                   | インストール済みパッケージ                                   | 名前空間プレフィックス                         | 表示 API 参照名                                                                 | レコードサイズ 説明                                      |       |
|                                       | レコードの管理 📥 BatchExecutionResultDestination                                                                     |                                                 | snps_um                             | 公開 snps_um_BatchExecutionResultDestination_mdt                             | 251                                             |       |
|                                       | レコードの管理 📥 Certification                                                                                       |                                                 | snps_um                             | 公開 snps_um_Certification_mdt                                               | 906                                             |       |
|                                       | レコードの管理 📥 <u>HttnRequest Settings</u>                                                                         |                                                 | snps_um                             | 公開 snps_um_HttpRequest_Settings_mdt                                        | 1476                                            |       |
|                                       | レコードの管理 📥 Jw Connect Settings                                                                                 |                                                 | snps_um                             | 公開 snps_um_JwConnectSettings_mdt                                           | 456                                             |       |
|                                       | レコードの管理 📥 <u>SObjectEventTraceAvailability</u>                                                                |                                                 | snps_um                             | 公開 snps_um_SObjectEventTraceAvailability_mdt                               | 161                                             |       |
|                                       | レコードの管理 📥 SObjectStockControlAvailability                                                                     |                                                 | snips_um                            | 公開 snps_um_SObjectStockControlAvailability_mdt                             | 161                                             |       |
|                                       | レコードの管理 📥 UM切り上設定                                                                                             |                                                 | um_gantt                            | 公開 um_gantt_UMGanttSetting_mdt                                             | 151                                             |       |
|                                       | レコードの管理 📥 UMやUガ設定                                                                                             |                                                 | snps_um                             | 公開 snps_um_UMTriggerSetting_mdt                                            | 151                                             |       |
|                                       | レコードの管理 📥 UMドメイン設定                                                                                            |                                                 | snps_um                             | 公開 snps_um_UMDomainSetting_mdt                                             | 475                                             |       |
|                                       | レコードの管理 📥 UM工程パッチ処理最大件数                                                                                       |                                                 | snpe_um                             | 公開 snps_um_MaxNumberBatchProcessesSetting_mdt                              | 144                                             |       |
|                                       | レコードの管理 📥 UM工程進捗設定                                                                                            |                                                 | snips_um                            | 公開 snps_um_UMProcessSetting_mdt                                            | 850                                             |       |
|                                       | レコードの管理 📩 システム制御                                                                                              |                                                 | snps_um                             | 公例 snps_um_SystemControl_mdt                                               | 215 システム制御用メタデータ                                | L     |
|                                       | レコードの管理 📥 品目マスタ.Name(品番)自動設定                                                                                  |                                                 | srips_um                            | 公開 snps_um_ItemNameAutoSetting_mdt                                         | 181                                             |       |

3) 該当のカスタムメタデータ型の詳細ページが表示されます。ページレイアウトセクションの該当ページレイアウトのアクション「編集」リンクをクリックします。

| 認定 ホーム オブジェク                          | クトマネージ | ジヤ 🗸                                   |                                            |                           |              |           |            |         |                                          |
|---------------------------------------|--------|----------------------------------------|--------------------------------------------|---------------------------|--------------|-----------|------------|---------|------------------------------------------|
| Q カスタムメタデータ型<br>> カスタムコード             | \$     | <sub>設定</sub><br>カスタムメタデータ型            | n                                          |                           | an comane    |           |            |         |                                          |
| カスタムメタデータ型                            | 編果     | 1年課 コンホーネント                            | IsProte cted                               |                           | $\circ$      | エッジボッジノ人  |            | liz ov  |                                          |
|                                       | 編集     | 名前空間プレフィックス                            | NamespaceF                                 | refix                     | 7            | キスト       |            |         |                                          |
| 探しているものが見つかりませんか?<br>グローバル検索をお試しください。 | カスタム耳  | 預目                                     | 新規                                         |                           |              |           |            |         |                                          |
|                                       | アクション  | 項目の表示ラペル                               | API 参照名                                    | インストール済みパッケージ             | データ型         | 項目管理可能性   | インデックス付き 都 | 期到項目 更和 | 所者                                       |
|                                       | 編集     | Account Trans Fig                      | snps_um_AccountTransFlg2_c                 |                           | チェックボックス     | 登録者が編集可能  |            | 工利      | <u> 諸進捗テスト 管理者ユーザ</u> 2022/08/08 12:37   |
|                                       | 編集     | ARBalanceCalculated                    | snps_um_ARBalanceCalculated_c              |                           | チェックボックス     | 登録者が編集可能  |            | 工程      | <u> 産進捗テスト 管理者ユーザ, 2022/05/27 11:10</u>  |
|                                       | 編集     | A Completed product inventory setting  | snps_um_CompletedProductInventorySetting_c |                           | 選択リスト        | 登録者が編集可能  |            | 工程      | <u> </u>                                 |
|                                       | 編集     | Mumber of days to deploy control order | snps_um_NumOfDaysDeployControllingOrder_c  |                           | 数値(4、0)      | アップグレード可能 |            | 工程      | <u> 達捗テスト 管理者ユーザ</u> , 2022/05/27 11:10  |
|                                       | 編集     | 📥 Stock Allocate Fig                   | snps_um_StockAllocateFlg_c                 |                           | チェックボックス     | 登録者が編集可能  |            | 工程      | <u> 諸進捗テスト 管理者ユーザ</u> , 2022/03/03 12:37 |
|                                       | 編集     | 📥 LMAMS Fig                            | snps_um_UMMMS_Flg2_c                       |                           | チェックボックス     | 登録者が編集可能  |            | 工程      | <u> 産進捗テスト 管理者ユーザ</u> 2022/08/03 12:37   |
|                                       | 編集     | 📥 廃止                                   | snps_um_AccountTransFlg_c                  |                           | チェックボックス     | アップグレード可能 |            | 工程      | <u> 進捗テスト 管理者ユーザ</u> , 2022/05/27 11:10  |
|                                       | 編集     | 📥 廃止                                   | snps_um_UMMMS_Flg_c                        |                           | チェックボックス     | アップグレード可能 |            | 工程      | 副進捗テスト 管理者ユーザ, 2022/05/27 11:10          |
|                                       |        | <u>剤除済み項目(0)</u>                       |                                            |                           |              |           |            |         |                                          |
|                                       | 入力規則   | U                                      | 新規                                         |                           |              |           |            |         |                                          |
|                                       | 入力規則   | が定義されてしません。                            |                                            |                           |              |           |            |         |                                          |
|                                       | ページレイ  |                                        | 「新規」(ページレイアウトの                             | 割り当て                      |              |           |            |         |                                          |
|                                       | アクション  | ページレイアウト名                              | インストール済みパッケージ 作品                           | 渚                         |              |           | 更新者        |         |                                          |
|                                       | 編集 前郎  | 除 📥 System Controlレイアウト                | 工程                                         | <u> 進捗テスト 管理者ユーザ</u> 2022 | /02/22 15:16 |           | 工程進捗テスト    | 管理者ユーザ  | 2022/05/27 11:44                         |
|                                       |        |                                        |                                            |                           |              |           |            |         |                                          |

- 4) ページレイアウト個別のページが表示されます。項目をドラッグ&ドロップで任意の場所に配置します。
- 「保存」ボタンをクリックします。
   ※System Controlレイアウトの配置例

| 設定 ホーム オブジェ                           |                                                                                                    |  |
|---------------------------------------|----------------------------------------------------------------------------------------------------|--|
| Q カスタムメタデータ型<br>~ カスタムコード             |                                                                                                    |  |
| カスタムメタデータ型                            | son za wingen za serie on za wingen za serie on za wingen za serie on za wingen                                                                                                    |  |
|                                       | 席存 ▼ 10月 1キャンセル ○元に戻す ◆ やり直し ■ レイアウトのプロパティ                                                                                                    |  |
| 探しているものが見つかりませんか?<br>グローバル検索をお試しください。 | 項目<br>・<br>プロシネン<br>・<br>プロシネン<br>Account Trans Fie<br>Account Trans Fie<br>Account Fie<br>Account Fie<br>Account Fie<br>Account Fie<br>Account Fie<br>Account Fie<br>Account Fie<br>Account Fi |  |
|                                       |                                                                                                    |  |
|                                       | 情報(編集ページにのみヘッダーを表示)                                                                                                    |  |
|                                       | ★ ● 表示ラペル サンプルデキスト ● 保護コンポーキント   ✓                                                                                                    |  |
|                                       | ★ ● カス9ムメ95-10- サングルデキスト ★ ● 名前空間プレフィタ サングルデキスト クローク サングルデキスト クローク クローク クローク クローク クローク クローク クローク クロー                                                                                                    |  |
|                                       | UMWMS FIE 🗸                                                                                                    |  |
|                                       | Account Trans Fiz 🗸                                                                                                    |  |
|                                       | Stock Allocate Fig 🗸                                                                                                    |  |
|                                       | Completed product サンプルデキスト<br>inventory setting                                                                                                    |  |
|                                       | Number of days to 516<br>deploy control order                                                                                                    |  |
|                                       | ARBalanceCalculated                                                                                                    |  |
|                                       | システム情報(編集ページにのみヘップーを表示)                                                                                                    |  |
|                                       | -                                                                                                    |  |
|                                       | カスタムリンク(ヘッダーを表示しない)                                                                                                    |  |

# 3.2. レポートタイプの追加

下記表のオブジェクトに対してレポートタイプで選択できるように設定します。

| オブジェクト    |
|-----------|
| 構成ヘッダマスタ  |
| 製番採番管理    |
| 製番採番定義マスタ |

<手順>(例)構成ヘッダマスタ

設定メニューより、オブジェクトマネージャ >対象のオブジェクトをクリックします。
 ※ クイック検索 ボックスに対象のオブジェクトを入力すると簡単に見つけられます。

|                       |                          |                              | Q. [設定] を検索       |    |            |  |
|-----------------------|--------------------------|------------------------------|-------------------|----|------------|--|
| 設定                    | ホーム                      | オブジェクトマネージャ 🗸                |                   |    |            |  |
| き<br>設定<br>オブ<br>1件の項 | <b>ジェク</b>  <br>「目 (表示ライ | トマネージャ<br><sub>リレ(原)</sub>   |                   |    | Q 構成ヘッダマスタ |  |
| 表示ラベル                 | •                        | API 参照名                      | 在1000年1月1日日<br>種別 | 説明 | 最終更新       |  |
| 構成ヘッダマスタ              |                          | snps_um_CompositionPattern_c | カスタムオブジェクト        |    | 2022/04/26 |  |

2) 対象オブジェクトの詳細ページが表示されます。詳細ページの「編集」ボタンをクリックします。

| いい 設定 ホーム オブジョ                      | ェクトマネージャ ∨                              |                  |
|-------------------------------------|-----------------------------------------|------------------|
| 設定 > オブジェクトマネージャ<br>構成ヘッダマスタ        | 7                                       | - SUL WAND - SUL |
| 詳細                                  | 詳細                                      | 編集               |
| 項目とリレーション<br>ページレイアウト               | 説明                                      |                  |
| Lightning レコードページ<br>ボタン・ロンクーお Fパマク | API 参照名<br>snps_um_CompositionPattern_c | レポートで使用する        |

3) カスタムオブジェクトの編集ページが表示されます。追加の機能セクションの「レポートを許可」チェックボックスをONにし、「保存」ボタンをクリックします。

| 設定 ホーム オブジ                   | エクトマネージャ 🗸                                                                |
|------------------------------|---------------------------------------------------------------------------|
| 設定 > オブジェクトマネージ・<br>構成ヘッダマスタ |                                                                           |
|                              | レコード名 Composition Pattern Masi 例: 取引先名                                    |
| 詳細                           | <b>データ型</b> テキスト ~                                                        |
| 項目とリレーション                    | 追加の機能                                                                     |
| ページレイアウト                     | ✓ レポートを許可 ✓ / 活動を計可                                                       |
| Lightning レコードページ            | □ 項目履歴管理<br>✔ Chatter グループ内で許可                                            |
| ボタン、リンク、およびアク                | □ ライセンスの有効化 1                                                             |
| ション                          | オブジェクトの分類                                                                 |
| コンパクトレイアウト                   | これらの設定が有効になっている場合、このオブジェクトは Enterprise Applicationオブジェクトとして分類されます。これらの設定: |
| 項目セット                        | <ul> <li>✓ Bulk API アクセスを許可</li> <li>✓ ストリーミング API アクセスを許可</li> </ul>     |
| オブジェクト制限                     | リリース状況                                                                    |
| レコードタイプ                      | <ul> <li>○ 開発中</li> <li>● リリース済み</li> </ul>                               |
| 条件                           | 検索状況                                                                      |
| Restriction Rules            | この設定が有効になると、ユーザは検索時にこのオブジェクト種別のレコードを検索できます。詳細はこちら。                        |
| トリガ                          | □ 検索を許可                                                                   |
| 入力規則                         | 【保存】 保存 & 新規 キャンセル                                                        |

# 3.3. ページレイアウトの項目配置変更

下記表のオブジェクトの項目変更に伴い、割り当て済みページレイアウトに対して項目配置と設定変更をします。

ご利用のページレイアウトが対象のページレイアウトと異なる場合は設定不要です。

カスタムLightningレコードページをご利用の場合はLightningレコードページにも追加対応が必要です。

Lightningレコードページ変更による追加項目の反映方法につきましては、システム管理者: UM工程進捗 ユーザーガイドの「Lightningレコードページの項目追加」を参照してください。

| オブジェクト    | ページレイアウト                                         | 変更内容 | 項目                                                              |
|-----------|--------------------------------------------------|------|-----------------------------------------------------------------|
| 生産計画      | UMPROCESS_Prdodu<br>ctionPlanLayout              | 追加   | 基準日(BasisDate)                                                  |
| 製造オーダー    | UMPROCESS_ProdOr<br>derLayout                    | 追加   | 基準日(BasisDate)                                                  |
| 支給実績      | UMPROCESS_Supply<br>ActualResultLaayout          | 追加   | オーダー単位(OrderUnit)<br>※オーダー数量の単位として配置されている<br>既存の単位(Unit)は削除ください |
| リソースオーダー  | UMPROCESS_Resour                                 | 追加   | 単位製造数量(UnitProductionQuantity)                                  |
|           | ceordenayout                                     | 追加   | 単位製造負荷値(UnitProductionLoadValue)                                |
|           |                                                  | 追加   | 負荷値(LoadValue)                                                  |
|           |                                                  | 追加   | 負荷値単位(LoadValueUnit)                                            |
| 品目マスタ     | UMPROCESS_Materia                                | 追加   | 削除フラグ(DeleteFlg)                                                |
|           | MasterLayout                                     | 追加   | 編集<br>※モバイルおよび Lightning Experience の<br>アクションにボタンを追加ください       |
| 構成ヘッダマスタ  | UMPROCESS_Compo<br>sitionPatternMasterL<br>ayout | 追加   | 削除フラグ(DeleteFlg)                                                |
| 構成明細マスタ   | UMPROCESS_Compo                                  | 追加   | 有効開始日(EnableStartDate)                                          |
|           | sitionMasterLayout                               | 追加   | 有効終了日(EnableEndDate)                                            |
|           |                                                  | 追加   | 削除フラグ(DeleteFlg)                                                |
| 工程手配明細マスタ | UMPROCESS_Proces<br>sMasterLayout                | 追加   | 削除フラグ(DeleteFlg)                                                |

#### <手順> (例)品目マスタ

1) 設定メニューより、オブジェクトマネージャ > 対象のオブジェクトをクリックします。 ※ クイック検索 ボックスに対象のオブジェクトを入力すると簡単に見つけられます。

| -                        |                    | [                                  | Q. [設定] を検索 |    |         |            | *• 8   | ?\$ | r 🌲 | 5 |
|--------------------------|--------------------|------------------------------------|-------------|----|---------|------------|--------|-----|-----|---|
| 設定                       | 木-                 | -ム オブジェクトマネージャ 🗸                   |             |    |         |            |        |     |     |   |
| き<br>設定<br>オブジ<br>2 件の項目 | <b>ジエ</b><br>目 (表) | <b>クトマネージャ</b><br><sup>示ラベル頃</sup> |             |    | Q 品目マスタ |            | スキーマビル | ダー  | 作成  | • |
| 表示ラベル                    |                    | API 参照名                            | 種別          | 説明 |         | 最終更新       | リリース   | 【済み |     |   |
| 品目マスタ                    |                    | snps_umitemc                       | カスタムオブジェクト  |    |         | 2021/12/14 | ~      |     |     | • |
| 客先品目マスタ                  |                    | snps_umCustomerItemc               | カスタムオブジェクト  |    |         | 2021/12/14 | ~      |     |     | • |

#### 2) 対象オブジェクトの詳細ページが表示されます。「ページレイアウト」をクリックし、 [ページレイアウト] ページの「ページレイアウトの割り当て」ボタンをクリックしま す

| -                                                     | ۹.                                 | [設定] を検索                                              | *• 🖬 ? 🌣 🐥 🐻                      |
|-------------------------------------------------------|------------------------------------|-------------------------------------------------------|-----------------------------------|
| 設定 ホーム オブジ                                            | ジェクトマネージャ 🗸                        |                                                       |                                   |
| <ul> <li>設定 &gt; オブジェクトマネージ</li> <li>品目マスタ</li> </ul> | 27<br>27                           | Serv — Mill Millil ( 222 Miles X ) Serv — Mill Mi     | HIII (                            |
| 詳細                                                    | へ<br>ページレイアウト<br>2件の項目(ページレイアウト名順) | \\\$\$ #1675\\ Z \ 11 ₹2\9 <del>~</del> \\$\$ #1675\\ | Q、クイック検索 新規 ページレイアウトの割り当て         |
| 項目とリレーション                                             | ページレイアウト名                          | ▲ 作成者                                                 | 更新者                               |
| ページレイアウト                                              | UMPROCESS_MaterialMasterLayout     | 工程進捗テスト 管理者ユーザ、2022/03/14 13:57                       | 工程進捗テスト管理者ユーザ、2022/03/14 13:57 ▼  |
| ボタン、リンク、およびアク                                         | 品目マスタレイアウト                         | 工程進捗テスト 管理者ユーザ、2022/03/14 13:30                       | 工程進捗テスト 管理者ユーザ、2022/03/14 13:35 ▼ |

3) [レイアウトの割り当て] ページが表示されます。[ページレイアウト] 欄の対象のページ レイアウトをクリックします。

※ページレイアウトが複数ある場合はそれぞれ設定が必要です。

※ご利用のページレイアウトが対象のページレイアウトと異なる場合は設定不要です。

| -                                                                  | Q. [設定] を検索                                                                                                    |                                                                                                    | *• 🖪 ? 🌣 单 💿 |
|--------------------------------------------------------------------|----------------------------------------------------------------------------------------------------|----------------------------------------------------------------------------------------------------|--------------|
| **** 設定 ホーム オブジ                                                    | ジェクトマネージャ 🗸                                                                                                    |                                                                                                    |              |
|                                                                    |                                                                                                    | NMUT OZANISZINI – ZMU MMUT OZANISZINI<br>N ZMU ZUNZINI ZMUZNI ZMU ZMUZNI                                                                                                    |              |
| 詳細<br>項目とリレーション                                                    | レイアウトの割り当て<br>品目マスタ<br>< カスタムオブジェクトに戻る:品目マスタ<br>以下のテーブルは、ブロファイルごとに割り当てられたパージレイアウトを表示してい                                                                                                    | ₫\$°.                                                                                                    | ZER-SEA.US 😢 |
| ベージレイアウト                                                           |                                                                                                    | 利り当ての編集                                                                                                    |              |
| Lightning レコードページ                                                  | don (d                                                                                                    |                                                                                                    |              |
| ボタン、リンク、およびアク<br>ション<br>コンパクトレイアウト<br>項目セット<br>オブジェクト制限<br>レコードタイプ | Chitter External User<br>Chitter Free User<br>Chitter Free User<br>Identity User<br>Marinama Access - Selesforce<br>UMT 容道巻 Planform2リ<br>UMT 容道巻 Planform2リ<br>UMT 容道巻 Planform2リ<br>UMT 容道巻 Planform2リ<br>ジンテム 容理者<br>ソリューシュン管理者<br>標準 Planform 2ヴ<br>標準 7 | ページングト<br>品目マスカムアウト<br>品目マスカムアウト<br>品目マスカムアウト<br>品目マスカムアウト<br>品目マスカムアウト<br>名目マスカムアウト<br>名目マスカムアウト<br>名目マスカムアウト<br>名目マスカムアウト<br>名目マスカムアウト<br>名目マスカムアウト<br>名目マスカムアウト<br>名目マスカムアウト<br>名目マスカムアウト |              |
| 条件<br>検索レイアウト                                                      |                                                                                                    | 割り当ての編集                                                                                                    |              |

 4)ページレイアウト個別のページが表示されます。追加する項目をドラッグ&ドロップで 任意の場所に配置します。
 ※品目マスタの追加項目配置例

|                                                                                                    | 保存 ▼ 適用 指定した形式でプレ                                                                                                    | ニューマ キャンセル の                                               | 元に戻す 🤷 やり直し           | 💼 レイアウトのプロパティ    | r                                                           |                                                                                                    |                                                                                                    |            |     |
|----------------------------------------------------------------------------------------------------|----------------------------------------------------------------------------------------------------|------------------------------------------------------------|-----------------------|------------------|-------------------------------------------------------------|----------------------------------------------------------------------------------------------------|----------------------------------------------------------------------------------------------------|------------|-----|
| 羊細                                                                                                    | 項目                                                                                                    | Q. りイック検索 項目名                                              | 8                     |                  |                                                             |                                                                                                    |                                                                                                    |            |     |
| 间とリレーション                                                                                                    | ボタン                                                                                                    | += セクション                                                   | Delete Flg            | ItemAbbreviation | Lot Control                                                 | QualityControlFlag                                                                                                    | Ship Target Flg                                                                                                    | Use Term   | 所有者 |
|                                                                                                    | ワイックアクション<br>モバイルおとび Linktoingのアクション                                                                                                    | *■空白スペース                                                   | External Item Code    | ItemCode         | Lot Numbering Timing                                        | Receive Target Flg                                                                                                    | Starting Date Set                                                                                                    | Valid Term | 品番  |
| <b>ミージレイアウト</b>                                                                                                    | 拡張ルックアップ                                                                                                    | Default Compositi                                          | Inventory Managem     | Item Code        | Order Division                                              | Remarks                                                                                                    | Тах Туре                                                                                                    | 最終更新者      |     |
|                                                                                                    | 関連リスト                                                                                                    | Default Process P                                          | ItemAbbreviation      | ItemName         | Production No Con                                           | Required Purchase                                                                                                    | Unit                                                                                                    | 作成者        |     |
| ghtning レコードページ                                                                                                    | Visualforce ページ                                                                                                    |                                                            |                       |                  |                                                             |                                                                                                    |                                                                                                    |            |     |
| .タン、リンク、およびアク<br>・ョン                                                                                                    | 品目マスタの詳細                                                                                                    |                                                            | 標準ボタン<br>編集 <b>副除</b> | 「コピー」「所有者を変更     | ) レコードタイプを変更) 印印                                            | 別用に表示〕(共有)(共有)                                                                                                    | 加速 (1000年間) (1000年間) (1000年0) (1000年0) (1000年0) (1000年0) (1000年0) (1000年0) (1000年0) (1000年0) (1000年0) (1000年0) (1000年0) (1000年0) (1000年0) (1000年0) (1000年0) (1000年0) (1000年0) (1000年0) (1000年0 | タムボタン      |     |
| コンパクトレイアウト                                                                                                    | 情報 (編集パージにのみヘッダーを表                                                                                                    | 示)                                                         |                       |                  |                                                             |                                                                                                    |                                                                                                    |            |     |
|                                                                                                    |                                                                                                    | DI EXAN                                                    |                       |                  |                                                             | an Cada Ht dillate                                                                                                    | ۱ŀ                                                                                                    |            |     |
| and the lateral sector of the sector of the | 🔰 📩 📩 📩 📩 📩 📩                                                                                                    | リルチャスト 🚪                                                   |                       |                  | 1                                                           | temoode (J))) +/                                                                                                    |                                                                                                    |            |     |
| 真目セット                                                                                                    | ★ ● 品番 サンフ<br>Item Code サンフ                                                                                                    | りしテキスト                                                     |                       |                  | * • P                                                       | cemName サンプルテキン                                                                                                    | ν.<br>γ.                                                                                                    |            |     |
| 頁目セット<br>オブジェクト制限                                                                                                    | ★ ● 品語 サンフ<br>Item Code サンフ<br>OusliteControlElar                                                                                                    | リレテキスト<br>リレテキスト<br>リレテキスト                                 |                       |                  | * • H                                                       | cemName サンプルテキン<br>Unit <u>サンプルテキン</u>                                                                                                    | ι.<br>ι.                                                                                                    |            |     |
| 頁目セット<br>オブジェクト制限                                                                                                    | ★ ● 品番 サンC<br>Item Code サンフ<br>★ ● サンフ<br>QualityControlFlag<br>Receive Target Flg ✓                                                                                                    | りレデキスト<br>りレデキスト<br>りレデキスト                                 |                       |                  | 1 \star 🌒 B<br>Ship T                                       | comName サンプルテキン<br>Unit <u>サンプルテキン</u><br>arget Flg マ                                                                                        | 1.<br>1.                                                                                                    |            |     |
| 積目セット<br>†ブジェクト制限<br>∽コ−ドタイプ                                                                                                    | ★ ● 品盤 サンコ<br>Item Code サンコ<br>QualityControFlag<br>Receive Target Fig ▼<br>Valid Term 7781                                                                                                    | りレテキスト<br>リレテキスト<br>リレテキスト                                 |                       |                  | t<br>★ ● ⊮<br>Ship T                                        | termCode リングルテキン<br>termName サングルテキン<br>Unit <u>サングルテキン</u><br>arget Flg <b>マ</b><br>Ise Term 97.053                                         | 1.<br>1.<br>1.                                                                                                    |            |     |
| 頁目セット<br>†ブジェクト制限<br>∽コードタイプ                                                                                                    | ★ ● 品紙 サンス     Rem Code サンプ     QualityControlFlag     Receive Target Flg     Valid Term 77,81     Starting Date Setting                                                                                                    | リルテキスト<br>リルテキスト<br>リルテキスト<br>リ                            |                       |                  | ז<br>איס ש<br>Ship T<br>UDefault Con                        | eemName サンプルテキン<br>Unit サンプルテキン<br>arget Fig マ<br>lase Term 97,053<br>aposition サンプルテキン                                                      | ан<br>ан                                                                                                    |            |     |
| 目ゼット<br>ブジェクト制限<br>rコードタイプ<br>:件                                                                                                    | Alis 702      Item Code 402      Construction of the form     Construction of the form     Constru | ルテキスト<br>リテキスト<br>リテキスト<br>リ <u>テキスト</u><br>リテキスト          |                       |                  | ⊥<br>★ ● ⊥<br>Ship T<br>Default Con<br>Production No        | ternNotee サンガルテキン<br>Unit サンブルテキン<br>Unit サンブルテキン<br>arget Fig マ<br>Ise Term 97,63<br>aposition <u>サンプルテキン</u><br>Pattern<br>Control サンプルテキン | 11<br>11<br>11<br>11<br>11                                                                                                    |            |     |
| 種目セット<br>オブジェクト制限<br>レコードタイプ<br>条件                                                                                                    | ★ ● 品帳 772      Rem Code #22      Rem Code #22      QualityControlTae     Receive Tarset Fit      Valid Term 778      Starting Date Settine #22      Crder Division #22      Order Division #22      Code Division #22      Code Division#2      Code Division#2      Code   | 107キスト<br>10万キスト<br>10万キスト<br>100万キスト<br>100万キスト<br>10万キスト |                       |                  | ⊥<br>★ ● ⊥<br>Ship T<br>Uefault Con<br>Production No<br>Lot | tern Oute サンプルテキン<br>tern Name サンプルテキン<br>Unit <u>サンプルテキン</u><br>arget Fig マ<br>lase Term 97,653<br>サンプルテキン<br>Control サンプルテキン               | 215<br>215<br>215<br>215                                                                                                    |            |     |

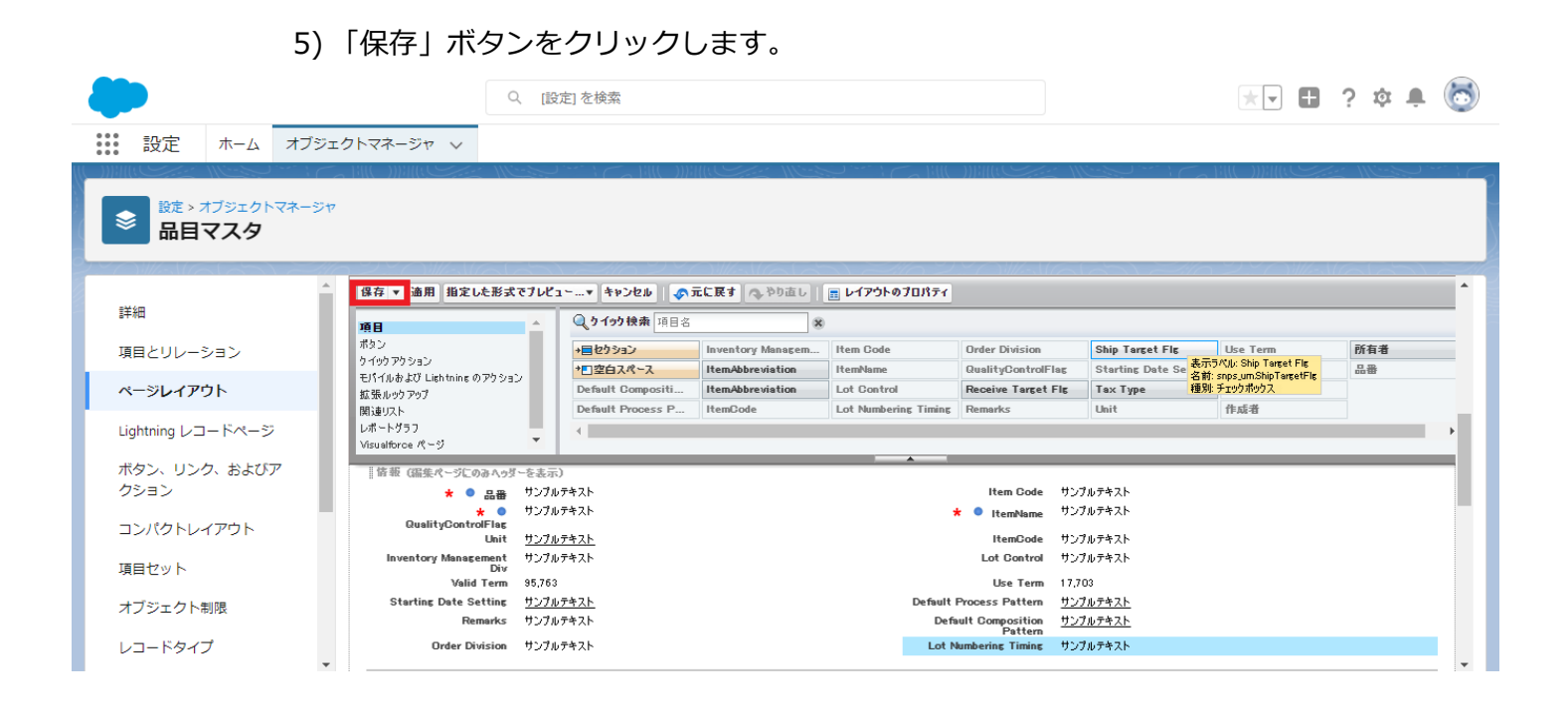

# 3.4. ページレイアウトの関連リスト追加

### 下記表の参照関係が追加されたオブジェクトに対して、関連リストを追加します。

| オブジェクト | ページレイアウト                        | 関連リスト  | 表示項目 ※推奨 |
|--------|---------------------------------|--------|----------|
| 生産計画   | UMPROCESS_PrdoductionPlanLayout | 購買オーダー | ※指定なし    |
| 製造オーダー | UMPROCESS_ProdOrderLayout       | 購買オーダー | ※指定なし    |
| 作業オーダー | UMPROCESS_WorkOrderLayout       | 購買オーダー | ※指定なし    |

#### <手順> (例) カレンダーヘッダマスタ

1) 設定メニューより、オブジェクトマネージャ > 対象のオブジェクトをクリックします。 ※ クイック検索 ボックスに対象のオブジェクトを入力すると簡単に見つけられます。

| <b>—</b>     |                        | Q. [設定] を検索 |                                            |            | * 🖬 ? 1     | ¢ 🖡 🐻         |
|--------------|------------------------|-------------|--------------------------------------------|------------|-------------|---------------|
| 説定 ホーム オブジェク | フトマネージャーン              |             |                                            |            |             |               |
|              | ジヤ                     |             |                                            | Q カレンダーヘッダ | マス スキーマビルダー | 作成 🗸          |
| 表示ラベル        | ▲ API 參照名              | 種別          | □) //// □/// ( →/ ) ( ( 、 o )/ / / /<br>説明 | 最終更新       | リリース済み      | / ] [ [] 0] / |
| カレンダーヘッダマスタ  | snps_umCalendarHeaderc | カスタムオブジェクト  |                                            | 2022/03/14 | ~           | •             |

#### 2) 対象オブジェクトの詳細ページが表示されます。「ページレイアウト」をクリックし、 [ページレイアウト] ページの「ページレイアウト」から該当のページレイアウトを選択 します

|    |                               | 06.9.                           |                                 |                                 |                    |
|----|-------------------------------|---------------------------------|---------------------------------|---------------------------------|--------------------|
|    | <b>e</b>                      |                                 | Q. [設定] を検索                     |                                 | 🖈 🖬 ? 🌣 🌲 🐻        |
|    | ■ 設定 ホーム オブジ                  | ェクトマネージャ 🗸                      |                                 |                                 |                    |
|    | 数定>オブジェクトマネージ<br>カレンダーへッダ     | ァ<br>マスタ                        |                                 |                                 |                    |
|    | 詳細                            | ページレイアウト<br>1 件の項目 (ページレイアウト名順) |                                 | Q クイック検索                        | ) 新規 ページレイアウトの割り当て |
| I. | 項目とリレーション                     | ページレイアウト名                       | ▲ 作成者                           | 更新者                             |                    |
| ľ  | ページレイアウト<br>Lightning レコードページ | Calendar Header Master Layout   | 工程進歩テスト 管理者ユーザ、2022/03/03 12:36 | 工程進捗テスト 管理者ユーザ、2022/03/14 14:11 | •                  |
|    | ボタン、リンク、およびアクシ<br>ヨン          |                                 |                                 |                                 |                    |

# 3)ページレイアウト個別のページが表示されます。関連リストをドラッグ&ドロップで関連リストセクション内の任意の場所に配置します。 ※カレンダーヘッダマスタの関連リストへ休日マスタの配置例

|                                             | ~ ~ ~ ~                                                                                                    |                                                                                                    |                                              |                                                                                                    |                                                                                 | $\forall \frown \land \frown$                             |                                    |                                                                 |                                 |
|---------------------------------------------|----------------------------------------------------------------------------------------------------|----------------------------------------------------------------------------------------------------|----------------------------------------------|----------------------------------------------------------------------------------------------------|---------------------------------------------------------------------------------|-----------------------------------------------------------|------------------------------------|-----------------------------------------------------------------|---------------------------------|
|                                             | 保存 マ 適用 指定した形式です                                                                                                    | レビュー…・ キャンセル 🛛 🛷 元(                                                                                                    | に戻す 🔍 やり直し 📗 🔳                               | ィイアウトのプロパティ                                                                                                    |                                                                                 |                                                           |                                    |                                                                 |                                 |
|                                             | 項目                                                                                                    | <b>Q り イック 検索</b> (関連リスト 8                                                                                                    | ő ×                                          |                                                                                                    | _                                                                               |                                                           |                                    |                                                                 |                                 |
| ーション                                        | ボタン                                                                                                    | Base Master                                                                                                    | XE (K                                        | 877.9                                                                                                    |                                                                                 |                                                           |                                    |                                                                 |                                 |
|                                             | り1997953ン<br>モバイルおよび Lishtning のアクション                                                                                                    | グループ                                                                                                    | メモ & 添付ファイル                                  | WARA.                                                                                                    |                                                                                 |                                                           |                                    |                                                                 |                                 |
| アウト                                         | AT 25 A AN THAT                                                                                                    | コンテンク配信                                                                                                    | 活動予定                                         | 表示うした承認課題                                                                                                    |                                                                                 |                                                           |                                    |                                                                 |                                 |
| コードページ                                      | BORDAL                                                                                                    |                                                                                                    | AL 20 MAIL.                                  |                                                                                                    |                                                                                 |                                                           |                                    |                                                                 |                                 |
|                                             |                                                                                                    |                                                                                                    |                                              |                                                                                                    |                                                                                 |                                                           |                                    |                                                                 |                                 |
| ンク、 およひアクシ                                  | ● 作成者 <u>些</u>                                                                                                    | /767421-                                                                                                    |                                              |                                                                                                    |                                                                                 |                                                           | 最終更新者 <u>サンプルテキスト</u>              |                                                                 |                                 |
| レイアウト                                       | カスタムリンク(温集ページにのみへ                                                                                                    | 9月~を表示)                                                                                                    |                                              |                                                                                                    |                                                                                 |                                                           |                                    |                                                                 |                                 |
|                                             |                                                                                                    |                                                                                                    |                                              |                                                                                                    |                                                                                 |                                                           |                                    |                                                                 |                                 |
|                                             | モバイルカード (Salesforce                                                                                                    | モバイルのみ) 💷                                                                                                    |                                              |                                                                                                    |                                                                                 |                                                           |                                    |                                                                 |                                 |
| 卜制限                                         | モバイルカード (Salesforce                                                                                                    | モバイルのみ) <b>1</b>                                                                                                    | それこを干げイムカードとして本品                             | .42                                                                                                    |                                                                                 |                                                           |                                    |                                                                 |                                 |
| ト制限<br>イプ                                   | モバイルカード (Salesforce                                                                                                    | <b>モバイルのみ)</b><br>の Vsueltbroe ページをドラッグして、そ                                                                                                    | わらをモバイルカードとして表示                              | .47.                                                                                                    |                                                                                 |                                                           |                                    |                                                                 |                                 |
| ト制限                                         | モパイルカード (Salesforce<br>ここで起気ルックアップとモバイル対応<br>関連リスト                                                                                                    | モバイルのみ) 1                                                                                                    | それらをモバイルカードとして表示                             | l¢\$.                                                                                                    |                                                                                 |                                                           |                                    |                                                                 |                                 |
| ト制限<br>イプ                                   | モバイルカード (Salesforce<br>ここで結果いウアップに対イル対応<br>関連リスト                                                                                                    | <b>モパイルのみ)</b> 王<br>め Visualtince ページをドういりして、そ                                                                                                 | それらをモバイルカードとして表示                             | 147.                                                                                                    |                                                                                 |                                                           |                                    |                                                                 |                                 |
| ト制限<br>イプ<br>ウト                             | モバイルカード (Salestorce<br>ここで接張いか アップこ UT (L) 対応<br>関連リスト<br>・<br>・<br>・<br>・<br>・<br>・<br>・<br>・<br>・<br>・<br>・<br>・<br>・<br>・<br>・<br>・<br>・<br>・<br>・                                                                                                    | モ <b>ビイイルのみ)</b> 王<br>n Visualitares ページをドラッグして、そ                                                                                              | わらをモバイルカー PCして表示<br>体日                       | します。<br>-<br>-<br>-<br>-<br>-<br>-<br>-<br>-<br>-<br>-<br>-<br>-<br>-                                                                                                    | <u>28</u>                                                                       | 品成素料者                                                     |                                    | B读中新日                                                           |                                 |
| ト制限<br>イプ<br>ウト                             | モバイルカード (Salesforce<br>ここで結果ルウアックとサバル対応<br>関連リスト<br>体日マスタ<br>毎日<br>リンフルッキスト                                                                                                    | <b>モバイルのみ)</b> (1)<br>の Visualitance ページをドラッグして、そ                                                                                              | まれらをモバイルカードとして表示<br>体日<br>2022/00/18         | します。<br>  新規   所有者の1                                                                                                    | te.                                                                             | <b>島終変新者</b><br>山田 太郎                                     |                                    | 2歳更新日<br>092/02/16 1351                                         |                                 |
| ト制限<br>イブ<br>ウト<br>Classic の検索レイア           | <ul> <li>モバイルカード (Salesforce</li> <li>ここで経営よりクラクだし近く化対応</li> <li>関連リスト</li> <li>(株日マスタ<br/>毎日<br/>リンフルジキスト</li> </ul>                                                                                                    | <b>モパイルのみ)</b>                                                                                                    | Rれらをモバイルカー PCして表示<br><b>住日</b><br>2022/01/18 | します。<br>【初提】[所有者の5                                                                                                    | <b>王</b> 章                                                                      | <b>品级麦新者</b><br>山田 太郎                                     |                                    | B续全新日<br>0002/00/1€1251                                         |                                 |
| ト制限<br>イブ<br>ウト<br>classic の検索レイア           | <ul> <li>モバイルカード (Salesforce</li> <li>ここで収扱ルウアタブとUT(4)れの</li> <li>関連リスト</li> <li>(株日マスタ)</li> <li>毎日</li> <li>ワンプルフキスト</li> <li>● </li> <li>●</li> </ul>                                                                                                    | <b>モリトイルのみ)</b> <sup>1</sup><br>の Vesatore ページをPOグして、そ                                                                                         | Rh5巻モバイルカー PCして表示<br><b>第日</b><br>2023/03/18 | します。<br>「相提」所有者の1                                                                                                    | <b>(</b> 重)                                                                     | <b>船前拿新者</b><br>山田 大部                                     | 1                                  | <b>387 ★ 161</b><br>0927/09/1€ 13 51                            |                                 |
| ト制限<br>イブ<br>ウト<br>Classic の検索レイア<br>Rules  |                                                                                                    | <b>モバイルのみ)</b><br>1) Yasaturce ページをドラッグして、 ぞ<br>4) Yasaturce ページをドラッグして、 ぞ                                                                     | それらをモバイルカー PCして表示<br><b>住日</b><br>2022/01/18 | (本本)<br>報題 所有者の<br>報題 TODO 新題<br>X-00                                                                                                    | 2. (1) (1) (1) (1) (1) (1) (1) (1) (1) (1)                                      | <b>星球車新者</b><br>山田大街                                      |                                    | <b>3대 순約日</b><br>0927/02/14 13 51                               |                                 |
| ト制限<br>イブ<br>ウト<br>Classic の検索レイア<br>Rules  | <ul> <li>モバイルカード (Salesforce<br/>ここで容易ルック 29万と UT (4) 40</li> <li>開連リスト</li> <li>(4日マスタ)</li> <li>毎日<br/>927679年32ト</li> <li>(3前予定)</li> <li>再名<br/>92729年32ト</li> </ul>                                                                                                    | <b>モバイルのみ)</b><br><sup>1</sup><br><sup>1</sup><br><sup>1</sup><br><sup>1</sup><br><sup>1</sup><br><sup>1</sup><br><sup>1</sup><br><sup>1</sup> | 41.5巻モバイルカー 陀して高示<br><b>4日</b><br>2022/01/18 | <ul> <li>(ます.)</li> <li>(新羅) 所有者の3</li> <li>(新羅 ToDo) 新語<br/>ToDo</li> </ul>                                                                                                    | ()<br>()<br>()<br>()<br>()<br>()<br>()<br>()<br>()<br>()<br>()<br>()<br>()<br>( | <b>品店来前者</b><br>山田 大部                                     | 1<br>12<br>12/2494235              | SJA本和日<br>0937/00/141351<br>廃生政<br>リンパムヤキ23-                    | 100年(3)。<br>山田 王君               |
| ト制限<br>イブ<br>ウト<br>Classic の検索レイア<br>Rules  | <ul> <li>モバイルカード (Salesforce<br/>ここで経営よめアップとせげん料成)</li> <li>開連リスト</li> <li>第4</li> <li>第4</li> <li>第5</li> <li>第6</li> <li>サンプルテキスト</li> </ul>                                                                                                    | <b>モバイルのみ)</b><br>あ Vasaktroe ページをドラッグして、そ<br>の Vasaktroe ページをドラッグして、そ<br>を<br>数<br>の<br>フノルッチャスト                                              | 秋6をも行んかったして高沢<br><b>保日</b><br>2022/01/18     | <ul> <li>(ます)</li> <li>(新羅) 所有者の3</li> <li>(新羅 ToDo) 新語</li> <li>ToDo</li> <li>✓</li> </ul>                                                                                                    | (東)<br>(行動)<br>第4日<br>2012/02/16 125                                            | <b>起放麦粉者</b><br>山田大郎                                      | и<br>2<br>19.27.074<br>2.25        | 2歳まれ日<br>2027/60/14 13 51<br>廃生氏<br>りン714/9キ23-                 | <b>2005736</b><br>山田 大部         |
| ト制限<br>イブ<br>うト<br>Rules                    | 七代イルカード (Salassforce<br>ここで在夢しや) アジビリイに対応<br>間通りスト<br>年日 マスク<br>年日<br>マンプルテキスト<br>予告<br>第3時子定<br>件名<br>サンプルテキスト<br>・ 、 、 、 、 、 、 、 、 、 、 、 、 、 、 、 、 、 、                                                                                                    | <b>モバイルのみ)</b><br>き Vasaitures ページをPSeがして、そ<br>き Vasaitures ページをPSeがして、そ<br>ま<br>な<br>ワンプルッキスト                                                 | れら冬むパルカー やして高示<br><b>第日</b><br>2022/01/18    | (本す)<br>(新羅)(所有者の)<br>(新羅 ToDo)(新羅<br>ToDo                                                                                                    | 2022/02/16125                                                                   | <b>包括学校者</b><br>山田 大田                                     | १<br>१८७४<br>१८७७४९४३४             | <b>Saf まわ日</b><br>0937/07/14 13.51<br><b>病生成</b><br>15ン76-7年3人ト | <b>20%7C%</b><br>山田 末即          |
| ト制度<br>イブ<br>ウト<br>Classic の検索レイア<br>Nules  | Cf 化力一ド (Salesforce     CC 2018年407975-Uf 化400     Mileu21     Mileu21     G     A     G     A     G     A     G     A     G     A     G     A     G     A     G     A     G     A     G     A     G     A     G     A     G     G | <b>モバイルのみ)</b><br>8 Vausitures ページをPOグレご、そ<br>8 Vausitures ページをPOグレご、そ<br>8 新<br>サレブルテキスト                                                      | 株55をビイムカー やして表示<br><b>8日</b><br>2022/03/18   | はす。<br>「製造」(所有者の)<br>「製造 ToDo」(新語<br>ToDo<br>マ<br>「記録の記録」(文)                                                                                                    | 1月日)<br>第日<br>2017/01/18125<br>記名作時(「メームの名伝」(4                                  | <b>日本 一日本</b><br>山田 山田 山田 山田 山田 山田 山田 山田 山田 山田 山田 山田 山田 山 | १<br>१८७४<br>१८७४<br>१२७४<br>१     | 20日本約日<br>2003/00/14 1251                                       | <b>20</b> 0年 <b>7年</b><br>山田 主部 |
| ト制限<br>イブ<br>ウト<br>Ialassic の検索レイア<br>Rules | モバイルカード (Salesforce<br>ここで容易ルウンタブとピイル40年<br>開連リント<br>体日マスタ<br>年日<br>リンブルクキスト<br>三次<br>第3<br>第4<br>リンブルクキスト<br>二、<br>第5<br>第5<br>第5<br>第5<br>第5<br>第5<br>第5<br>第5<br>第5<br>第5                                                                                                    | <b>モバイルのみ)</b><br>の Visualitate パージを行うびして、そ                                                                                                    | わらをもイルカー やして素尽<br>自日<br>2022/03/18           | は<br>まま、<br>「 新展」所有者の3<br>「 新展」である。<br>新展<br>「 石む。<br>新展<br>「 石む。<br>新展<br>「 石石<br>一<br>石<br>つ<br>二<br>一<br>一<br>一<br>「<br>石<br>一<br>一<br>一<br>一<br>一<br>一<br>「<br>一<br>一<br>一<br>一<br>一<br>一<br>一<br>「 一<br>一<br>一<br>一<br>一<br>一<br>一<br>一<br>一<br>一<br>一<br>一<br>一<br>一 | г⊛)<br>##8<br>2032/03/16135<br>Заалия (3-деажс) (4<br>оо М                      | 品が未前者<br>山田 末か<br>(本品)                                    | ዚ<br>ዚ<br>የጋንጉራንቱ ኢት<br>800 አን ር ይ | 副書 単新日<br>の22/00/10 1351                                        | 2003年(9)。<br>山田 11日<br>11日      |

4) 配置した関連リストの[関連リストのプロパティー] を開き、[選択済みの項目] に表示したい項目を並べ、「OK」ボタンをクリックします。 ※配置する項目や並び順は任意です。

| 診た> オブジェクトマネージャ<br>カレンダーヘッダマ | マスタ                              |                    |                          |            |                                  |                                      |              |                   |          |   |
|------------------------------|----------------------------------|--------------------|--------------------------|------------|----------------------------------|--------------------------------------|--------------|-------------------|----------|---|
|                              | 探存 ▼ 通用 指定した形式ですい                | ·1                 | の元に戻す。ゆやり直し              | 🚍 レイアウト    | ーのプロパティ                          |                                      |              |                   |          | - |
| 詳細                           | 18.7                             | Q クイック検索 開い        | UZES R                   |            |                                  |                                      |              |                   |          | _ |
| 18日 としし、 ション・                | 2月日<br>ポタン                       | Base Master        | 41                       | (4日775)    |                                  |                                      |              |                   |          |   |
| 項目とリレーション                    | うイックアクション<br>あげべんおよびしまわたいかのアクション | ヴループ               | メモム 添付ファイル               | 承認風歴       |                                  |                                      |              |                   |          |   |
| ページレイアウト                     | 拡張ルックアップ                         | コンテンツ配信            | 活動予定                     |            |                                  |                                      |              |                   |          |   |
| Lightning レコードページ            | 関連 <b>リスト</b><br>レポートグラフ         | 7710               | 活動開度                     | <u>ا</u> ا | 関連リストのプロパ                        | イー休日マスタ                              | x            | 1                 |          |   |
| ボタン、リンク、およびアクシ               | 12X7510 2 UBBX*2L08X9            |                    |                          |            |                                  |                                      | <u>AB7</u> 🕜 |                   |          |   |
| 32                           | ▲ 作成者 サンプ                        | ルテキスト              |                          |            | 列                                |                                      | -            |                   |          |   |
| コンパクトレイアウト                   | カスタムリンク (服集ページにのみへっ              | (一を表示)             |                          |            | 間速リストに表示する<br>選択可能な項目            | 目を選択します。選択した項目を並び替えることもで<br>選択に含みの項目 | 983 y .      |                   |          |   |
| 項目セット                        | モバイルカード (Salesforce モ            | パイルのみ) 💷           |                          |            | かい91479191<br>作成日<br>作成者         | 2 本 110日<br>秋日<br>追加 泉林王新者           | £4           |                   |          |   |
| オブジェクト制限                     |                                  | Manada and Million | 1 7 2628711 / 1 m. 101 7 | x = 1 + +  | 作成者(別名)<br>所有者 よ                 | ▶ 最終更新日                              |              |                   |          |   |
| レコードタイプ                      | CCCMM/007707COTTION/000          |                    | ot. atoacornos reot      |            | 所有者姓                             | ê û k                                | FA           |                   |          |   |
| 条件                           | 関連リスト                            |                    |                          |            | 111年40月4日)<br>最終更新者(別名)<br>最终任新口 |                                      |              |                   |          |   |
| 検索レイアウト                      | 休日マスタ                            |                    |                          | 8          | 並び替え                             |                                      |              |                   |          |   |
|                              | (休日)<br>サンプルテキスト                 |                    | 第日 2022/03               | 1/18       |                                  | • 异顺                                 |              | 朝日<br>03/18 13:21 |          |   |
| Salesforce Classic の検索レイア    |                                  |                    |                          |            |                                  | ○ 陰順                                 |              |                   |          |   |
| 9F                           | 1 0 A                            |                    |                          |            |                                  |                                      |              |                   |          |   |
| Restriction Rules            | 活動予定                             |                    |                          | -          | まか。                              |                                      |              |                   |          |   |
| 5115                         | 件名                               | 名前                 |                          |            | 4035                             |                                      |              | 優先廣               | 割り当て先    |   |
|                              | 9,27,874 AF                      | サンプルディ             | 1.17                     |            |                                  | OK 40500 774010                      | . 戻 す        | ማይታንውምዋスト         | LUEL X B |   |
| 入力規則                         |                                  |                    |                          |            |                                  |                                      |              |                   |          |   |
|                              | 活動屈歴                             |                    |                          | 活動         | の記録】差し込み印刷】メ                     | ールの送信                                |              |                   |          | _ |
|                              | 件名                               | 31                 | t .                      |            | ToDo                             | 期日                                   | 書の当て先        | <b>易终更新日</b> 8    | 1        |   |
|                              | サンプルテキスト                         | 45<br>45           | プルテキスト                   |            | 1                                | 2022/03/1813:21                      | 山田 太郎        | 2022/03/18        | 13:21    |   |
|                              | 4                                |                    |                          |            |                                  |                                      |              |                   |          |   |

## 5)「保存」ボタンをクリックします。

|                   | 66 ▲ AII 単なんを見えなアルビュー・ キャンセル (おえに見す) (小りのふり) (二レイアウトルフロカアイ) |                |             |       |  |  |  |
|-------------------|-------------------------------------------------------------|----------------|-------------|-------|--|--|--|
| 詳細                | 項目                                                          | 🍳 ウ イック 快衆 🕅 🤐 | リスト名        | \$    |  |  |  |
| 項目とリレーション         | ポタン                                                         | Base Master    | Я¥          | 休日マスタ |  |  |  |
|                   | BISCOR MILERION DIVISION                                    | グループ           | メモ & 添付ファイル | 承認展歴  |  |  |  |
| ページレイアウト          | 拡張ルックアップ                                                    | コンテンク配信        | 活動予定        |       |  |  |  |
|                   | 関連リスト                                                       | 7716           | 活動展歴        |       |  |  |  |
| Lightning レコードページ | レポートグラフ                                                     |                |             |       |  |  |  |
| PEC IN E NISPHEC  |                                                             |                |             |       |  |  |  |

# 3.5. ページレイアウトの関連リストの新規ボタン設定変更

下記表に従い、割り当て済みページレイアウトに対して関連リストの設定を変更します。

| オブジェクト | ページレイアウト                  | 関連リスト | 変更内容        | 項目 |
|--------|---------------------------|-------|-------------|----|
| 生産計画   | UMPROCESS_PrdoductionPlan | 受注生産  | 標準ボタンの無効化   | 新規 |
|        | Layout                    |       | カスタムボタンの有効化 | 新規 |

#### <手順>(例)生産計画

設定メニューより、オブジェクトマネージャ > 対象のオブジェクトをクリックします。
 ※ クイック検索 ボックスに対象のオブジェクトを入力すると簡単に見つけられます

| 設定<br>設定<br>設定<br>オブジ<br>1件の項目 | ホー」<br>ジエく<br>目(表示) | ム<br>オブジェクトマネージャ<br>フトマネージャ<br>ラベル順 | ×<br>MK(CZ2) (((CC))= | S – AMERIKA (MSSE) S | Q 生度計画     | スキーマビルダー     | 作成 🗸 |
|--------------------------------|---------------------|-------------------------------------|-----------------------|----------------------|------------|--------------|------|
| 表示ラベル                          | •                   | API 参照名                             | 種別                    | 説明                   | 最終更新       | リリース済み       | - \  |
| 生産計画                           |                     | snps_um_ProdPlan_c                  | カスタムオブジェク             | ۲                    | 2022/05/27 | $\checkmark$ | •    |

 対象オブジェクトの詳細ページが表示されます。「ページレイアウト」をクリックし、 [ページレイアウト] ページの「ページレイアウト」から該当のページレイアウトを選択 します。

| **** 設定 ホーム オブジ                                                                                                    | エクトマネージャ 🗸                     |                                 |                                   |
|----------------------------------------------------------------------------------------------------|--------------------------------|---------------------------------|-----------------------------------|
| ション おすび ひんしょう おうしょう しょう ひんしょう しょう ひんしょう ひんしょう しょう ひんしゅう ひんしゅう ひんし ひんしゅう ひんしゅう ひんしゅ ひんしゅう ひんしゅう ひんし ひんしゅ ひんしゅ ひんしゅ ひんしゅ ひんし ひんしゅ ひんしゅ ひ | *<br>*                         |                                 |                                   |
| 詳細                                                                                                    | へ<br>2 件の項目 (ページレイアウト<br>8 開)  |                                 | Q、クイック検索 新規 ページレイアウトの割り当て         |
| 項目とりレーション                                                                                                    | ページレイアウト名                      | ▲ 作成者                           | 更新者                               |
| ベージレイアウト                                                                                                    | Prdoduction Planレイアウト          | 工程進捗テスト 管理者ユーザ、2021/12/14 16:08 | 工程進捗テスト 管理者ユーザ、2022/05/25 21:29 ▼ |
| ボタン、リンク、およびアク                                                                                                    | UMPROCESS_ProductionPlanLayout | 工程進捗テスト 管理者ユーザ、2022/03/15 15:06 | 工程進持テスト 管理者ユーザ、2022/05/25 21:28 ▼ |

3) 該当の関連リストの[関連リストのプロパティー] を開き、[ボタン]セクションの「+」 をクリックし、標準ボタンの「新規」フラグをOFFに表示したい項目を並べ、カスタムボ タンの「新規」を[選択したボタン]へ移動し、「OK」ボタンをクリックします。

| 設定 ホーム オブジェイ                                            | クトマネージャーン                                                                                                    |                                                                                                    |          |                |
|---------------------------------------------------------|----------------------------------------------------------------------------------------------------|----------------------------------------------------------------------------------------------------|----------|----------------|
| 設定 > オブジェクトマネージャ     生産計画                               |                                                                                                    |                                                                                                    |          |                |
| - =\#\\$M                                               | 保存 * 適用 指定した形式でプレビュー* キャンセル                                                                                                    | 関連リストのプロパティー 受注生産                                                                                                    | ×        |                |
| <del>β1</del> 7Щ                                        | 項目 の クイック検索 項目                                                                                                    | 6                                                                                                    | আর্চ্ছ 🕜 |                |
| 項目とリレーション                                               | ・      ・      ・      ・      ・      ・      ・      ・      ・      ・      ・      ・      ・      ・      ・      ・      ・      ・      ・      ・      ・      ・      ・      ・      ・      ・      ・      ・      ・      ・      ・      ・      ・      ・      ・      ・      ・      ・      ・      ・      ・      ・      ・      ・      ・      ・      ・      ・      ・      ・      ・      ・      ・      ・      ・      ・      ・      ・      ・      ・      ・      ・      ・      ・      ・      ・      ・      ・      ・      ・      ・      ・      ・      ・      ・      ・      ・      ・      ・      ・      ・      ・      ・      ・      ・      ・      ・      ・      ・      ・      ・      ・      ・      ・      ・      ・      ・      ・      ・      ・      ・      ・      ・      ・      ・      ・      ・      ・      ・      ・      ・      ・      ・      ・      ・      ・      ・      ・      ・      ・      ・      ・      ・      ・      ・      ・      ・      ・      ・      ・      ・      ・      ・      ・      ・      ・      ・      ・      ・      ・      ・      ・      ・      ・      ・      ・      ・      ・      ・      ・      ・      ・      ・      ・      ・      ・      ・      ・      ・      ・      ・      ・      ・      ・      ・      ・      ・      ・      ・      ・      ・      ・      ・      ・      ・      ・      ・      ・      ・      ・      ・      ・      ・      ・      ・      ・      ・      ・      ・      ・      ・      ・      ・      ・      ・      ・      ・      ・      ・      ・      ・      ・      ・      ・      ・      ・      ・      ・      ・      ・      ・      ・      ・      ・      ・      ・      ・      ・      ・     ・      ・      ・      ・      ・      ・      ・      ・      ・      ・      ・      ・      ・      ・      ・      ・      ・      ・      ・      ・      ・      ・      ・      ・      ・      ・      ・      ・      ・      ・      ・      ・      ・      ・      ・      ・      ・      ・      ・      ・      ・      ・      ・      ・      ・      ・      ・      ・     ・      ・     ・      ・      ・      ・      ・      ・      ・      ・      ・      ・      ・      ・      ・      ・      ・      ・     ・      ・      ・     ・      ・     ・     ・     ・ | 列                                                                                                    | +        |                |
| ページレイアウト                                                | は限ルックアップ<br>Base<br>時度リスト<br>Basis Date                                                                                                    |                                                                                                    | Ļ        |                |
| Lightning レコードページ                                       | レポートグラフ                                                                                                    | 標準ホタン:<br>関連リストに表示する標準ボタンを選択します。                                                                                                    |          |                |
| ボタン、リンク、およびアク<br>ション<br>コンパクトレイアウト<br>項目セット<br>オブジェクト制限 | 購買オーダー<br>サンプルテキスト                                                                                                    | <ul> <li>● 新規</li> <li>● 所有者の変更</li> <li>カスタムボタン:</li> <li>         「加速リストに表示するカスタムボタンを選択します。選択したボタンを払び替えることもできます。<br/>利用可能なボタン<br/>和規</li></ul> | Ŀ        |                |
| レコードタイプ                                                 | 受注生産                                                                                                    |                                                                                                    |          |                |
| 条件                                                      | 受注生産No.         受注           サンプルデキスト         サンプルデキ                                                                                                    | PIKS                                                                                                    | TA .     | 依頼政量<br>5.6201 |
| 検索レイアウト                                                 | ייי <b>ייי</b>                                                                                                    | OK キャンセル デフォルトに戻す                                                                                                    |          |                |

# 3.6. ボタンの設定変更

下記表のオブジェクトの新規ボタン、編集ボタンをクリックした際に開く画面を作成しました。ボタン、リンク、およびアクションにて設定を変更します。 各ボタンをクリックしたときに起動する画面を設定します。

| オブジェクト   | 表示ラベル | アクション | ページ名称                        |
|----------|-------|-------|------------------------------|
| 作業オーダー   | 新規・編集 | 上書き   | domainWorkOrderInputWrap     |
| リソースオーダー | 新規・編集 | 上書き   | domainResourceOrderInputWrap |
| 受注生産     | 新規・編集 | 上書き   | domainBuiltToOrderInputWrap  |

<手順>(例)入庫

| 1) 画     | 面右上の歯    | 車ボタン「設定」            | をクリック          |           |           |         |      |
|----------|----------|---------------------|----------------|-----------|-----------|---------|------|
|          |          | すべて ▼ Q 検索          |                |           | *• •      | @ 1 @ . | Ċ    |
| セールス     | ホーム 商談 🗸 | リード 🗸 ToDo 🗸 ファイル 🗸 | 取引先 > 取引先責任者 > | キャンペーン 🗸  | ダッシュボード 🗸 | さら設定    |      |
| 四半期パフォーマ | マンス      |                     | 今日 1:06 午後 の時点 | ر<br>۲۶۶۸ | タント       |         | ∽imi |

2) 設定メニューより、オブジェクトマネージャ > 対象のオブジェクトをクリックします。
 ※ クイック検索 ボックスに対象のオブジェクトを入力すると簡単に見つけられます

| <b>*</b>               | Q. [設定] を検索 |     |       | ★• 8 @ ?   | \$ 🖡 🐻 |
|------------------------|-------------|-----|-------|------------|--------|
| 設定 ホーム オブジェクトマネージ・     | ✓ 1         |     |       |            |        |
| <ul> <li></li></ul>    |             |     | 오, 入庫 | スキーマビルダー   | 作成 🗸   |
| 表示ラベル ▲ API 参照名        | 種別          | 説明  | 最     | 終更新 リリース済み |        |
| 入庫 snps_umWarehouseInc | カスタムオブジェク   | 7.5 | 20    | 21/09/15 🗸 | •      |

3) ボタン、リンク、およびアクションをクリックし、該当のボタンの編集をクリック ※同じボタン名が2つある場合、内容のソースが「標準ページ」の方の編集をクリック (例)入庫の新規ボタンの場合

下図に新規ボタンが2つ表示されているが、内容のソースが「URL」ではなく 「標準ページ」である下の行の新規ボタンの▼をクリック

| <b>()</b>                     |                        | Q. [設定] を検索              |       |           | * 🖬 🗄   | 🗠 ? 🌣 🐥 🐻   |
|-------------------------------|------------------------|--------------------------|-------|-----------|---------|-------------|
| 設定ホーム                         | オブジェクトマネージャ            | /                        |       |           |         |             |
| 設定 > オブジェクトマ<br>入庫            | マネージャ                  |                          |       |           |         |             |
| 詳細                            | ボタン、リン<br>10 件の項目 (表示ラ | ク、およびアクション<br>ベル順)       |       | Q、 クイック検索 | 新規アクション | 新規ボタンまたはリンク |
| 項目とリレーション                     | 表示ラベル                  | 名前                       | 說明 種別 |           | 内容のソース  | 上書き         |
| ページレイアウト<br>Lightning レコードページ | ⊐Ľ-                    | copyWarehouseIn          | 話大部分  | ページボタン    | URL     | •           |
| ボタン、リンク、およびア                  | <b>クシ</b> コピー          | Clone                    |       |           | 標準ページ   | -           |
| ヨンコンパクトレイアウト                  | IJZŀ                   | List                     |       |           | 標準ページ   | •           |
| 項目セット                         | 入庫タブ                   | Tab                      |       |           | 標準ページ   | -           |
| オブジェクト制限                      | 削除                     | Delete                   |       |           | 標準ページ   | •           |
| レコードタイプ<br>条件                 | 參照                     | View                     |       |           | 標準ページ   | -           |
| 検索レイアウト                       | 引き受ける                  | Accept                   |       |           | 標準ページ   | •           |
| Salesforce Classic の検索レ<br>ウト | イア 新規                  | WarehouseInRegistShipInP | IJZ   | トボタン      | URL     | •           |
| トリガ                           | 新規                     | New                      |       |           | 標準ページ   |             |
| 入力規則                          | 編集                     | Edit                     |       |           | 標準ページ   | 編集          |
|                               |                        |                          |       |           |         |             |

4) Lightning Experienceの上書き、モバイルの上書きの設定を変更し、「保存」ボタンを クリックします。

| <b>*</b>                        | Q. [設定]を検索 🕂 🚽 🖨 🗘 🗘 📮 🌘                                                                                                    |
|---------------------------------|----------------------------------------------------------------------------------------------------|
| 設定 ホーム オブシュ                     | ウトマネージャ ∨                                                                                                    |
| 設定> オブジェクトマネージャ<br>入庫           |                                                                                                    |
| 詳細                              | - Lasta@##3014bd@##92分<br>New このページのんが 6                                                                                                    |
| 項目とリレーション                       | 標準年ポジネだはコンンクを上書きすると、ユーザがそれらをクリッリしたときの動作が変更されます。たとえば、ユーザが【表示】ポジンをグリックしたときに標準の Salestorce ページを表示するのではなく、カスタムSコントロール、<br>Visualforce ページ、Lightning コンポーネント、または Lightning ページを起動できます。                                                                                                    |
| ページレイアウト<br>Lightning レコードページ   | 上書会は、同じアウションのフロランによるカスヤマイズにも適用だれます。たたえば、レコード表示イベントを起始すると、ユーザがそのレコードの(表示)をガックしたときと同じ設定が使用たれて、同じアウションが実行されます。<br>Salesforce Classic, Lightning Experience, モノイルで異なる上書き動作を設定できます。                                                                                                    |
| ボタン、リンク、およびアクシ<br>ョン            | <u>ታበ/የታረው ቆዩ</u>                                                                                                    |
| コンパクトレイアウト                      | 表示770m 新規<br>名前 New<br>Total Mark N                                                                                                    |
| 項目セット                           | テフォルト 様年ペンジ<br>Salesforce Classic の上書き  ④ 上書きしない (デフォルトを提用) 1                                                                                                    |
| オブジェクト制限                        | ○ Visualforce ページ   なし マ  <br>Liphtaing Experience の上書き ② Liphtaing コンホーネント [snas unwarehousein/houtWrap                                                                                                    |
| レコードタイプ                         | 「/ vectore course of the strate strate st |
| 条件                              |                                                                                                    |
| 検索レイアウト                         | Ackt                                                                                                    |
| Salesforce Classic の検索レイア<br>ウト |                                                                                                    |
| トリガ                             | 第7 キャンセル                                                                                                    |

# 3.7. アクションの設定変更

下記表のオブジェクトのアクション設定を変更しました。 ボタン、リンク、およびアクションにて設定を変更します。 各ボタンをクリックしたときに起動する画面の項目の初期値を設定します。

| オブジェクト | 表示ラベル(名前)                                          | 編集/<br>新規 | 定義済み項目値<br>項目名(API参照名)                 | 数式の値                                                                    |
|--------|----------------------------------------------------|-----------|----------------------------------------|-------------------------------------------------------------------------|
| 管理オーダー | 管理実績作成<br>(WorkControllingR<br>esultForCheckBox)   | 編集        | Resource<br>(snps_umResourceIte<br>mc) | snps_umWorkControllingOrde<br>rc.snps_umResourceItem<br>c               |
|        | 管理実績作成(<br>WorkControllingRe<br>sultForNumber)     | 編集        | Resource<br>(snps_umResourceIte<br>mc) | snps_umWorkControllingOrde<br>rc.snps_umResourceItem_<br>_ <sup>c</sup> |
|        | 管理実績作成(<br>WorkControllingRe<br>sultForSelectList) | 編集        | Resource<br>(snps_umResourceIte<br>mc) | snps_umWorkControllingOrde<br>rc.snps_umResourceItem_<br>_ <sup>c</sup> |
|        | 管理実績作成(<br>WorkControllingRe<br>sultForText)       | 新規        | Resource<br>(snps_umResourceIte<br>mc) | snps_umWorkControllingOrde<br>rc.snps_umResourceItem_<br>_ <sup>c</sup> |

変更内容の手順を参考に設定します。 ①定義済み項目値 編集時 ②定義済み項目値 新規時

<<ul>
 <①定義済み項目値 編集時手順>
 (例)管理オーダー
 表示ラベル(名前):管理実績作成(WorkControllingResultForCheckBox)
 項目名(API参照名): Resource(snps\_um\_\_ResourceItem\_\_c)

設定メニューより、オブジェクトマネージャ > 対象のオブジェクトをクリックします。
 ※ クイック検索 ボックスに対象のオブジェクトを入力すると簡単に見つけられます。

| <b>—</b>                                    | Q, [設定] を検索 |    |            | *• 🖬 🌣 🕯    | L (🗟 |
|---------------------------------------------|-------------|----|------------|-------------|------|
| 設定 ホーム オブジェクトマネージャ 🗸                        |             |    |            |             |      |
| き<br>教<br>た<br>オブジェクトマネージャ<br>1件の項目(表示ラベル頃) |             |    | Q 管理オーダー フ | スキーマビルダー 作品 | ₹ 🔻  |
| 表示ラベル <b>API 参</b> 照名                       | 種別          | 説明 | 最終更新       | リリース済み      |      |
| 管理オーダー snps_um_WorkControllingOrder_c       | カスタムオブジェク   | ĸ  | 2021/12/14 | ~           | •    |

#### \*• 🖬 🏟 🐥 🐻 〇 [設定] を検索 設定 ホーム オブジェクトマネージャ 🗸 登定 > オブジェクトマネージャ 管理オーダー 詳細 詳細 編集 項目とリレーション 説明 ページレイアウト API 参照名 レポートで使用する Lightning レコードページ snps\_um\_\_WorkControllingOrder\_\_c $\checkmark$ ボタン、リンク、およびアクシ ヨン 活動の追跡 カスタム $\checkmark$ $\checkmark$ \* 表示ラベル(単数形) 項目履歴管理 コンパクトレイアウト 管理オーダー

#### 2) ボタン、リンク、およびアクションボタンをクリックします。

#### 3) 該当アクションをクリックします。

| 11年1月1日                             | ボタン、リンク、ま<br>12 件の項目 (表示ラベル順) | うよびアクション                           |    | (     | Q <i>D</i> 7y | ク検索       | 新規アクション | 新規ボタンまたはし | ノンク |
|-------------------------------------|-------------------------------|------------------------------------|----|-------|---------------|-----------|---------|-----------|-----|
| 項目とリレーション                           | 表示ラベル                         | 名前                                 | 説明 | 種別    |               | コンテンツソース  |         | 上書き       |     |
| ページレイアウト                            | ⊐Ľ-                           | Clone                              |    |       |               | 標準ページ     |         |           | •   |
| Lightning レコードページ<br>ポタン、リンク、およびアクシ | リスト                           | List                               |    |       |               | 標準ページ     |         |           | •   |
| ヨン                                  | 削除                            | Delete                             |    |       |               | 標準ページ     |         |           | •   |
| 項目セット                               | 参照                            | View                               |    |       |               | 標準ページ     |         |           | •   |
| オブジェクト制限                            | 引き受ける                         | Accept                             |    |       |               | 標準ページ     |         |           | •   |
| レコードタイプ                             | 新規                            | New                                |    |       |               | 標準ページ     |         |           | •   |
| ****<br>検索レイアウト                     | 管理オーダータブ                      | Tab                                |    |       |               | 標準ページ     |         |           | •   |
| リストビューボタンレイアウト                      | 管理実績作成                        | WorkControllingResultForCheckBox   |    | レコードを | 作成            | アクションレイア  | ウトエディタ  |           | •   |
| Restriction Rules                   | 管理実績作成                        | WorkControllingResultForNumber     |    | レコードを | 作成            | アクションレイア  | ウトエディタ  |           | •   |
| フロートリガ                              | 管理実績作成                        | WorkControllingResultForSelectList |    | レコードを | 作成            | アクションレイアワ | ウトエディタ  |           | •   |
| 入力規則                                | 管理実績作成                        | WorkControllingResultForText       |    | レコードを | 作成            | アクションレイア  | ウトエディタ  |           | •   |
|                                     | 編集                            | Edit                               |    |       |               | 標準ページ     |         |           | •   |

## 4) 該当項目の「編集」をクリックします。

| -                |                           |                    | Q                           | [設定] を検索            |                        |                   | * 🖬 🏟 🖡 🐻                                                                             |
|------------------|---------------------------|--------------------|-----------------------------|---------------------|------------------------|-------------------|---------------------------------------------------------------------------------------|
| 設定               | ホーム オブジェ                  | クトマネージ             | प्र                         |                     |                        |                   |                                                                                       |
|                  |                           | <u>_ 1:(()));(</u> |                             |                     |                        |                   | MIC MARCHART NEWSTATE CE MIC MARCHART NEWSTATE                                        |
|                  | ブジェクトマネージャ<br><b>オーダー</b> |                    |                             |                     |                        |                   |                                                                                       |
|                  |                           |                    |                             |                     |                        | - 11              |                                                                                       |
|                  |                           |                    | 設明                          |                     |                        |                   |                                                                                       |
| 詳細               |                           |                    | 対象オブジェクト                    | <u>管理実装</u>         |                        |                   |                                                                                       |
|                  |                           |                    | レリードタイノリ                    | Jheck Box           |                        |                   |                                                                                       |
| 項目とリレーシ          | ション                       |                    | A LESSER                    | ×                   |                        |                   |                                                                                       |
|                  |                           |                    | 作成者                         | 工程進捗テスト管理者ユーサ       | , 2021/12/1417:02      |                   | 更新者 工程連想テスト 管理者ユーザ, 2022/05/27 11:23                                                  |
| ページレイアウ          | 71-                       |                    |                             |                     |                        |                   |                                                                                       |
| Lightning レコ・    | ードページ                     |                    |                             |                     | 福来 レイアウトを福来する          |                   |                                                                                       |
| ボタン、リング          | 7、およびアクシ                  | 定義済み項              | 月値                          |                     | 新規                     |                   |                                                                                       |
| ヨン               |                           |                    |                             |                     |                        |                   |                                                                                       |
|                  |                           | アクション              | 項目名                         | API 参照名             |                        | データ型              | 值<br>                                                                                 |
| コンパクトレィ          | (アウト                      | 編集 削除              | Abnormal Handling           | snps_um_Abnormall   | eatmentLabel_C         | 74.45             | snps.um_workControllingUrder_c.snps.um_AbnormalireatmentLabel_c                       |
| TERATIVA         |                           | 編集目前開始             | Aphormal Handling (DRC)     | snps_um_Abnorman    | Pharment_c             | 0421              | snps.um_workcontrollingOrder_c.snps.um_Aonormalitesument_c                            |
| 項ロセット            |                           | 編集 創院              | Aspect Control              | snps_um_Controlling | onaracteristic_c       | チャックボックフ          | snps_um_work.con/rolingurder_csnps_um_con/rolingunaracteristic_c                      |
| オブジェクト制          | 川限                        | 補来   即應            | Durle                       | stips_um_Correctad  | <u>0_0</u>             | 7107/m07/<br>7475 | rnee                                                                                  |
|                  |                           | 新分に 100%           | Department in Charge Result | soos um ActuelResi  | utDepartmentInCharge_c | 未開閉係              | snos um WorkGootrolineOrder, o sons um ScheduleDent o                                 |
| レコードタイフ          | Ĵ                         | 2P 40   2000       | End Date Time               | soos um EndDateTir  | ne c                   | 日付/時間             | stops um WorkControllingDirder, o stops um EndDisteTime, o                            |
|                  |                           | 22 46   2024       | InventoryLocation           | sons um StockPlace  |                        | 参昭関係              | snos um WorkGontrolineOrder olsnos um StockPlace o                                    |
| 条件               |                           | (現在1808)           | Item                        | snps um Item o      |                        | 0 EE M (F         | snos um WorkControllinsOrder olsnos um WorkOrder risnos um Item o                     |
| 検索レイアウト          |                           | 編集目的注              | Management Classification   | snps_um_Manageme    | tDiv_o                 | 選択リスト             | TEXT( snps_um_WorkOon trollingOrder_o snps_um_ManagementDiv_o )                       |
| 196341 2-1 7-21  |                           | 編集   前時:           | Method                      | snps_um_Technique   |                        | テキスト              | snps_um_WorkControllingOrder_o.snps_um_Technique_o                                    |
| リストビューオ          | ボタンレイアウト                  | 編集 削除              | PIC Actual Result           | snps_um_ActualRes   | iltPersonInCharge_c    | 参照関係              | snps.um_WorkControllingOrder_c.snps.um_ScheduleUser_c                                 |
|                  |                           | 編集 削除              | Process Control No.         | snps_um_ProcessCo   | ntrol_c                | 参照関係              | snps.um_WorkControllingOrder_c.snps.um_ProcessControl_c                               |
| Restriction Rule | 25                        | 編集 削除              | Record Label                | snps_um_RecordLab   | el_c                   | ምትスト              | snps.um_WorkControllingOrder_c.snps.um_RecordLabel_c                                  |
| L 1 1 45         |                           | 編集   削除            | Record (URL)                | snps_um_Record_c    |                        | URL               | snps.um_WorkDontrollingOrder_c.snps.um_Record_c                                       |
| מעא              |                           | 編集   削除            | Resorce                     | snps_um_Resource_   | <u>e</u>               | 参照關係              | snps.um_WorkControllingOrder_c.snps.um_Resource_c                                     |
| フロートリガ           |                           | 編集 削除              | Resource                    | snps_um_Resourcel   | tem_o                  | 参照関係              | snps.um_WorkControllingOrder_c.snps.um_ProcessControl_r.snps.um_DefaultResource_c     |
| 1 1 1 2 13       |                           | 2日年   2029         | Standard Control            | sops um Controling  | Criteria c             | テキスト              | spos um WorkControllingOrder, alsos um ProcessControl rispos um ControllingOriteria a |

# 5) 「数式の値」に値を入力し、保存ボタンをクリックします。

| <b>*</b>                    | Q、 [設定] を検索                                                             | *• 🖪 🏟 🖡 🐻    |
|-----------------------------|-------------------------------------------------------------------------|---------------|
| 設定 ホーム オブジェ                 | zクトマネージャ 🗸                                                              |               |
| 設定 > オブジェクトマネージャ     管理オーダー |                                                                         |               |
| 詳細                          | 管理末請作成 の定能法み 項目値を腐集<br>Resource                                         | දනඥ-ප්නංඛ්ර 🥝 |
| 項目とリレーション                   | 定義済み項目値の編集 協存 キャンセル                                                     |               |
| ページレイアウト                    | 項目の設定情報                                                                 |               |
| Lightning レコードページ           | 項目 <b>管理実装</b> -19ノース<br>デー5型 参照開係                                      |               |
| ボタン、リンク、およびアクシ              | 新規項目値の指定                                                                |               |
| 3>                          | 激式の値 一次式 T ディクのあ示                                                       |               |
| コンパクトレイアウト                  | snps_um_ <u>WorkControllineOrder_</u> csnps_um_ <u>ResourceItem_</u> c1 |               |
| 項目セット                       | ん: (25), パーセントは小教で表示します: (010), 日付の計算は標準形式で表します: (TodayO + 7)           |               |
| オブジェクト制限                    | ()<br>「<br>()<br>()<br>()<br>()<br>()<br>()<br>()<br>()<br>()<br>()     |               |

<②定義済み項目値 新規時> (例)管理オーダー 表示ラベル(名前):管理実績作成(WorkControllingResultForText) 項目名(API参照名): Resource(snps\_um\_\_ResourceItem\_\_c)

設定メニューより、オブジェクトマネージャ > 対象のオブジェクトをクリックします。
 ※ クイック検索 ボックスに対象のオブジェクトを入力すると簡単に見つけられます

|                                                                                                    | Q. [設定] を相                                                                                                    | <b>食素</b>                                                                    |                                                             |                                                                                                    | *• 🖬 🏟 单 💿                                                                                                    |
|----------------------------------------------------------------------------------------------------|----------------------------------------------------------------------------------------------------|------------------------------------------------------------------------------|-------------------------------------------------------------|----------------------------------------------------------------------------------------------------|----------------------------------------------------------------------------------------------------|
| 説 設定 ホーム オブジェクトマネー                                                                                                    | ージャーン                                                                                                    |                                                                              |                                                             |                                                                                                    |                                                                                                    |
|                                                                                                    |                                                                                                    |                                                                              |                                                             | Q. 管理オーダー                                                                                                    | スキーマビルダー 作成 🔻                                                                                                    |
| 表示ラベル ▲ API 参照名                                                                                                    | 種別                                                                                                    | 說明                                                                           |                                                             | 最終更新                                                                                                    | リリース済み                                                                                                    |
| 管理オーダー snps_umWorkControlling                                                                                                    | gOrder_c カスタムオ                                                                                                    | ブジェクト                                                                        |                                                             | 2021/12/1                                                                                                    | 14 🗸 💌                                                                                                    |
| 2) ボタン、リ                                                                                                    | リンク、および                                                                                                    | アクションボタ                                                                      | ヮンをクリッ                                                      | クします。                                                                                                    |                                                                                                    |
| -                                                                                                    | Q. [設定]を                                                                                                    | 検索                                                                           |                                                             |                                                                                                    | *• 🖬 🏟 🖡 🐻                                                                                                    |
| 設定 ホーム オブジェクトマネ                                                                                                    | ページャー 🗸                                                                                                    |                                                                              |                                                             |                                                                                                    |                                                                                                    |
| 設定 > オブジェクトマネージャ     管理オーダー                                                                                                    |                                                                                                    |                                                                              |                                                             |                                                                                                    |                                                                                                    |
| 詳細                                                                                                    |                                                                                                    |                                                                              |                                                             |                                                                                                    | 編集                                                                                                    |
| 項目とリレーション ***8                                                                                                    |                                                                                                    |                                                                              |                                                             |                                                                                                    |                                                                                                    |
| ページレイアウト 401歳8                                                                                                    | <b>招</b> 文                                                                                                    |                                                                              | レポートで使用する                                                   | 5                                                                                                    |                                                                                                    |
| Lightning レコードページ Snps_L<br>ボタン、リンク、およびアクシ カスタ                                                                                                    | سط<br>um_WorkControllingOrder_c                                                                                                    |                                                                              | レホートでにあり、                                                   | بر<br>1                                                                                                    |                                                                                                    |
| ヨン マークション マークション マークション マークション                                                                                                    | -<br>ベルレ単数形)                                                                                                    |                                                                              | · · · · · · · · · · · · · · · · · · ·                       |                                                                                                    |                                                                                                    |
| コンハクトレイアウト管理オ                                                                                                    | tーダー                                                                                                    |                                                                              |                                                             |                                                                                                    |                                                                                                    |
|                                                                                                    |                                                                                                    | <b>_</b>                                                                     |                                                             |                                                                                                    |                                                                                                    |
| 3) 該当アクシ                                                                                                    | ションをクリック                                                                                                    | クします。                                                                        |                                                             |                                                                                                    |                                                                                                    |
| 3) 該当アクシ                                                                                                    | ションをクリック ( 成定)を                                                                                                    | クします。                                                                        |                                                             |                                                                                                    | *• 🗄 🌣 🖡 🐻                                                                                                    |
| 3) 該当アクシ                                                                                                    | ンヨンをクリッ<br>、<br><sup>()</sup><br><sup>()</sup>                                                                                                    | クします。                                                                        |                                                             |                                                                                                    | *• <b>#</b> ‡ 👼                                                                                                    |
| <ul> <li>3) 該当アクシ</li> <li>3) 該当アクシ</li> <li>3) 該当アクシ</li> <li>3) 設定 ホーム オブジェクトマネージャ</li> <li>1) 登陸・オブジェクトマネージャ</li> <li>1) 管理オーダー</li> </ul>                                                                                                    | ンヨンをクリッ                                                                                                    | クします。<br><sup>検索</sup>                                                       |                                                             |                                                                                                    | ו 🖬 🌣 🖡 👼                                                                                                    |
| 3) 該当アクシ<br>:::: 設定 ホーム オブジェクトマネ<br>!::: 設定 ホーム オブジェクトマネージャ<br>管理オーダー                                                                                                    | ンヨンをクリッ-<br>へ 酸剤を                                                                                                    | クします。<br><sup>検索</sup>                                                       |                                                             |                                                                                                    | *                                                                                                    |
| 3) 該当アクシ<br>ジョン ひっつう オブジェクトマネージャ<br>管理オーダー<br>(1400)<br>12(400)                                                                                                    | ンヨンをクリッ<br>、 (設定)を<br>、 (ジアクショ<br>和 (成示アクショ<br>和 (成示アクショ<br>和 (成示アクショ<br>和 (成示)でい)(利)                                                                                                    | クします。<br><sup>検索</sup><br>ン                                                  | Q 211                                                       | ック検索 新規アク                                                                                                    | <ul> <li>★・</li> <li>・</li> <li>・</li></ul> |
| 3) 該当アクシ<br>※ ※ ※ ※ ※ ※ ※ ※ ※ ※ ※ ※ ※ ※ ※ ※ ※ ※ ※                                                                                                     | <b>ションをクリッ</b><br>へ (設定)を<br>シャッシー                                                                                                    | <b>クします。</b><br><sup>検索</sup><br>ン                                           | して、「AC」「AC」「AC」」<br>Q、クイ:<br>Q制 種別                          | ペンシューション・マン・マーム     パーク     パーク     パー     パー     パ | ★▼ ● ☆ ▲ (あ) 75ヨン 新規ボタンまたはリンク 上書さ                                                                                                    |
| 3) 該当アクシ<br>ご 設定 ホーム オブジェクトマネ<br>ジン 設定 ホーム オブジェクトマネージャ<br>ジン 管理オーダー<br>洋稲<br>「項目とリレーション<br>ページレイアウト<br>」はすいれてのトマージ                                                                                                    | ンヨンをクリッイ<br>Q (設定)を<br>C (設定)を<br>、 (以之)を<br>、 (以之)、<br>およびアクショ<br>翻 (表示ラベル)(利)<br>、<br>、 (しone                                                                                                    | <b>クします。</b><br><sup>検索</sup><br>ン                                           | Q クイ:<br>Q 91:<br>Q明 種別                                     | ック検索<br>コンテンツソース<br>標準ページ                                                                                                    | ★▼ ● ☆ ▲ ()                                                                                                    |
| 3) 該当アクシ                                                                                                    | <b>ションをクリッ</b> ・<br>() (政定)を<br>・<br>ジャ ~<br>、リンク、およびアクショ<br>和(感示ラベル)(用)<br>、した<br>にの中<br>しist                                                                                                    | クします。<br><sup>検索</sup><br>ン                                                  | Q、クイ:<br>Q制 種別                                              | ック検索<br>コンテンツソース<br>標準ページ<br>標準ページ                                                                                                    | ***     ・***     ・***     ・***       パンコン     新規ボタンまたはリンク       上書き       ・       ・                                                                                                    |
| 3) 該当アクシ                                                                                                    | <b>ションをクリッ</b> イ<br>、 (設定)を<br>、 (設定)を<br>、 (ジャ 、<br>、 リンク、およびアクショ<br>期 (表示ラベル)あ<br>べル 名前<br>Clone<br>List<br>Delete                                                                                                    | クします。<br><sup>検索</sup><br>ン                                                  | Q クイ:<br>以明 種別                                              | ック検索<br>コンテンサソース<br>標準ページ<br>標準ページ<br>標準ページ                                                                                                    | ★<br>▼ ● ☆ ▲ ()<br>7232) 新規ボタンまたはリンク<br>上書さ<br>▼<br>マ<br>マ<br>マ                                                                                                    |
| 3) 該当アクシ<br>ご 設定 ホーム オブジェクトマネ<br>ご 設定 ホーム オブジェクトマネ<br>ご 設定 オーグン<br>ご 作の<br>環由とリレージョン<br>ページレイアウト<br>コンパクトレイアウト<br>環由セット<br>デ 照 第<br>第<br>第<br>第<br>1<br>1<br>1<br>1<br>1<br>1<br>1<br>1<br>1<br>1<br>1<br>1<br>1                                                                                                    | <b>ションをクリッ</b> ・<br>(原定)を<br>シャッマ<br>シャッマ<br>ショー<br>シャップ<br>ショー<br>シャップ<br>ショー<br>シャップ<br>ショー<br>シャップ<br>ショー<br>シャップ<br>ショー<br>シャー<br>ショー<br>シャー<br>ショー<br>シャー<br>ショー<br>シャー<br>ショー<br>シャー<br>ショー<br>シャー<br>ショー<br>シャー<br>ショー<br>シャー<br>ショー<br>シャー<br>ショー<br>ショー<br>ショー<br>ショー<br>シャー<br>ショー<br>ショー<br>ショー<br>ショー<br>ショー<br>ショー<br>ショー<br>ショ                                                                                                    | <b>クします。</b><br><sup>検索</sup><br>ン                                           | Q、クイ:<br>Q朝 種別                                              | <ul> <li>グク検索</li> <li>ゴンテンツソース</li> <li>標準ページ</li> <li>標準ページ</li> <li>標準ページ</li> <li>標準ページ</li> <li>標準ページ</li> </ul>                                                                                                    | **       ・       ・       ・       ・       ・       ・       ・       ・       ・       ・       ・       ・       ・       ・       ・       ・       ・       ・       ・       ・       ・       ・       ・       ・       ・       ・       ・       ・       ・       ・       ・       ・       ・       ・       ・       ・       ・       ・       ・       ・       ・       ・       ・       ・       ・       ・       ・       ・       ・       ・       ・       ・       ・       ・       ・       ・       ・       ・       ・       ・       ・       ・       ・       ・       ・       ・       ・       ・       ・       ・       ・       ・       ・       ・       ・       ・       ・       ・       ・       ・       ・       ・       ・       ・       ・       ・       ・       ・       ・       ・       ・       ・       ・       ・       ・       ・       ・       ・       ・       ・       ・       ・       ・       ・       ・       ・       ・       ・       ・       ・       ・       ・       ・       ・       ・       ・       ・       ・                                                                                                    |
| 3) 該当アクシ         ご 設定       ホーム         オブジェクトマネージャ         ご 設定       ホーム         プジェクトマネージャ         ご 管理オーダー         詳細       パクシン         「項目とリレーション       展示ライ         ページレイアウト       コピー         はghtning レコードページ       リスト         オブシェクトマカトマ       周瑞         コンパクトレイアウト       瞬端         オブジェクト制限       引き受け                                                                                                    |                                                                                                    | クします。<br><sup>検索</sup><br>ン                                                  | Q 91:                                                       | ック検索<br>コンテンサソース<br>標準ページ<br>標準ページ<br>標準ページ<br>標準ページ<br>標準ページ<br>標準ページ<br>標準ページ                                                                                                    | ★▼ ● ☆ ▲ ()                                                                                                    |
| 3) 該当アクシ         ※       オブジェクトマネージャ         ※       オブジェクトマネージャ         ※       管理オーダー         ※       第日         第日       ボタン         1000000000000000000000000000000000000                                                                                                    |                                                                                                    | <b>クします。</b><br><sup>検索</sup><br>ン                                           | Q クイ:<br>Q明 種別                                              | yク検索<br>コンテンツソース<br>標準ページ<br>標準ページ<br>標準ページ<br>標準ページ<br>標準ページ<br>標準ページ<br>標準ページ<br>標準ページ<br>標準ページ                                                                                                    | ・       ・       ・       ・       ・       ・       ・       ・       ・       ・       ・       ・       ・       ・       ・       ・       ・       ・       ・       ・       ・       ・       ・       ・       ・       ・       ・       ・       ・       ・       ・       ・       ・       ・       ・       ・       ・       ・       ・       ・       ・       ・       ・       ・       ・       ・       ・       ・       ・       ・       ・       ・       ・       ・       ・       ・       ・       ・       ・       ・       ・       ・       ・       ・       ・       ・       ・       ・       ・       ・       ・       ・       ・       ・       ・       ・       ・       ・       ・       ・       ・       ・       ・       ・       ・       ・       ・       ・       ・       ・       ・       ・       ・       ・       ・       ・       ・       ・       ・       ・       ・       ・       ・       ・       ・       ・       ・       ・       ・       ・       ・       ・       ・       ・       ・       ・       ・       ・       ・                                                                                                          |
| 3) 該当アクシ         ジン・シン・シン・シン・シン・シン・ノン・シン・ノン・シン・ノン・シン・ノン・シン・ノン・シン・ノン・シン・ノン・シン・ノン・シン・ノン・シン・シン・ノン・シン・シン・シン・シン・シン・シン・シン・シン・シン・シン・シン・シン・シン                                                                                                    | ・ションをクリッイ<br>、 (設定)を<br>、 (設定)を<br>、 (設定)を<br>、 (以定)<br>、 (以定)<br>、 (い定)<br>、 (い定)<br>、 (いc)<br>、 (いc)<br>( (いc)<br>( (いc)<br>( (いc)<br>( (いc)<br>( (いc)<br>( ()<br>( ()<br>( ()<br>( ()<br>( ()<br>( ()<br>( ()<br>( ()<br>( ()<br>( ()<br>( ()<br>( ()<br>( ()<br>( ()<br>( ()<br>( ()<br>( ()<br>( ()<br>( ()<br>( ()<br>( ()<br>( ()<br>( ()<br>( ()<br>( ()<br>( ()<br>( ()<br>( ()<br>( () | クします。<br><sup>検索</sup><br>ン                                                  | Q クイ:<br>2期 種別                                              | yク検索 新規プク<br>ゴンテンツソース<br>構進ページ<br>構進ページ<br>構進ページ<br>構進ページ<br>構進ページ<br>構進ページ<br>構進ページ<br>構進ページ<br>構進ページ<br>構造ページ<br>構造ページ<br>構造ページ<br>構造ページ<br>構造ページ<br>構造ページ<br>構造ページ<br>構造ページ<br>構造ページ<br>構造ページ                                                                                                    | ★▼ ● ☆ ▲ ()                                                                                                    |
| 3) 該当アクシ         3) 該当アクシ         3) 該当アクシ         3) 該当アクシ         3) 該当アクシ         3) 該当アクシ         3) 該当アクシ         3) 該当アクシ         3) 該当アクシ         3) 該当アクシ         3) 該当アクシ         3) 該当         3) 該当         3) 第二       第二         3) 第二       第二         3) 第二       第二         3) 第二       第二         3) 第二       第二         3) 第二       第二         4) 第二       第二         4) 第二       | ・ コンをクリッ・     ・ (政策)を     ・ (政策)を     ・ (政策)を     ・ (政策)を     ・ (政策)を     ・ (以下の)の     ・ (以下の)の     ・ (い下の)の     ・ (い下の)の     ・                                                                                                    | クします。<br>検索                                                                  | Q クイ<br>Q明 種別<br>レコードを作成                                    |                                                                                                    | 大マ       中       (****)         アション       新規ボタンまたはリンク         上書き       マ         ・       ・         ・       ・         ・       ・         ・       ・         ・       ・         ・       ・         ・       ・         ・       ・         ・       ・         ・       ・         ・       ・         ・       ・         ・       ・         ・       ・         ・       ・         ・       ・         ・       ・         ・       ・         ・       ・         ・       ・         ・       ・         ・       ・         ・       ・         ・       ・         ・       ・         ・       ・         ・       ・         ・       ・         ・       ・         ・       ・         ・       ・         ・       ・         ・       ・         ・       ・         ・       <                                                                                                    |
| 3) 該当アクシ         ごご設定       ホーム         オブジェクトマネージア         ごご設定       ホーム         プジェクトマネージア         ごご設定       オブジェクトマネージア         ござれの       アクニ         ござれの       マンジェクトマネージア         ござれの       マンジェクトマネージア         ごなれの       マンジェクトマネージ         コンパクトレイアウト       一日         コンパクトレイアウト       明路         イブジェクト制限       日日を見た         レコートシイブ       新規         株式レイアウト       四星オー         リストビューボタンレイアウト       昭里オー         リストビューボタンレイアウト       昭里オー         リストビューボタンレイアウト       昭里和         リストビューボタンレイアウト       昭里和         リストビューボタンレイアウト       昭里和         リストビューボタンレイアウト       昭里和         リストビューボタンレイアウト       昭里和                                                                                                    | とヨンをクリッイ           ス (設定)を           ス (設定)を           ス (設定)を           ス (設定)を           ス (設定)を           ス (以定)を           ス (以定)を           <                                                                                                    | クします。<br>検索<br>ン<br>ResultForCheckBox<br>ResultForCheckBox                   | Q クイ:<br>以明 種別<br>レコードを作成<br>レコードを作成                        | yク検索  ゴンテンツソース  構造ページ  構造ページ  構造ページ  構造ページ  構造ページ  構造ページ  構造ページ  構造ページ  構造ページ  構造ページ  構造ページ  構造ページ  構造ページ  プクションレイアウトエディタ  アクションレイアウトエディタ                                                                                                    | 大マ       中       ゆ       ●       ●         753>       新規ボタンまたはリンク         上書き       マ         マ       マ         マ       マ                                                                                                    |
| 3) 該当アクシ         3) 該当アクシ         3) 該当アクシ         3) 法         3) 法         3) 法         3) 法         3) 法         3) 法         3) 法         3) 法         3) 法         3) 法         3) 法       3) 法         3) 法       3) 法         3) 法       3) 法         4) 二       4) 二         4) 二       4) 二         5) 二       4) 二         5) 二       5) 二         5) 二       5) 二         6) 二       5) 二         6) 二       5) 二         6) 二       5) 二 <th7< th="">       5)</th7<> |                                                                                                    | クします。<br>検索<br>・<br>・<br>・<br>・<br>・<br>・<br>・<br>・<br>・<br>・<br>・<br>・<br>・ | Q クイ:       以明 種別       レコードを作成       レコードを作成       レコードを作成 |                                                                                                    | 大・ ・   ション 新規ボタンまたはリンク   上書き ・   ・ ・   ・ ・   ・ ・   ・ ・   ・ ・   ・ ・   ・ ・   ・ ・   ・ ・   ・ ・   ・ ・   ・ ・   ・ ・   ・ ・   ・ ・   ・ ・   ・ ・   ・ ・   ・ ・   ・ ・   ・ ・   ・ ・   ・ ・   ・ ・   ・ ・   ・ ・   ・ ・   ・ ・   ・ ・   ・ ・   ・ ・   ・ ・   ・ ・   ・ ・   ・ ・   ・ ・   ・ ・   ・ ・   ・ ・   ・ ・   ・ ・   ・ ・   ・ ・   ・ ・   ・ ・   ・ ・   ・ ・   ・ ・   ・ ・   ・ ・   ・ ・   ・ ・   ・ ・   ・ ・   ・ ・   ・ ・   ・ ・   ・ ・   ・                                                                                                    |
| 3) 該当アクシ         ジンシンシンシンシンシンシンシンシンシンシンシンシンシンシンシンシンシンシンシ                                                                                                    | とヨンをクリッイ           ス (設定)を、           ス (設定)を、           ス (設定)を、           ス (以定)を、           ス (以定)を、      ス (以定)を、          ス (以定)を、     <                                                                                                    | クします。<br>検索<br>Auto Marine Auto Auto Auto Auto Auto Auto Auto Auto           | Q クイ<br>公明 種別<br>レコードを作成<br>レコードを作成<br>レコードを作成              | y/ク検索 新規アク<br>コンテンツソース<br>構造ページ<br>構造ページ<br>オ<br>アクションレイアウトエディタ<br>アクションレイアウトエディタ<br>アクションレイアウトエディタ<br>アクションレイアウトエディタ                                                                                                    | 大マ   753>   新規ボタンまたはリンク   上書さ   マ   マ   マ   マ   マ   マ   マ   マ   マ   マ   マ   マ   マ   マ   マ   マ   マ   マ   マ   マ   マ   マ   マ   マ   マ   マ   マ   マ   マ   マ   マ   マ   マ   マ   マ   マ   マ   マ   マ   マ   マ   マ   マ   マ   マ   マ   マ   マ   マ   マ   マ   マ   マ   マ   マ   マ   マ   マ   マ   マ   マ   マ   マ   マ   マ   マ   マ   マ   マ                                                                                                    |

| <b>*</b>                   | Q                                     | [設定] を検索                                             |             |                            | *                             | - 8                    | ? \$ | x 🌲   | 6    |
|----------------------------|---------------------------------------|------------------------------------------------------|-------------|----------------------------|-------------------------------|------------------------|------|-------|------|
| 設定 ホーム オブジェク               | フトマネージャ 🗸                             |                                                      |             |                            |                               |                        |      |       |      |
| 武 ⇒ オブジェクトマネージャ     管理オーダー |                                       |                                                      |             |                            |                               | S / ///:* ``<br>S %1 ( |      |       |      |
| 詳細                         | <sup>寶理オーダー アカション</sup><br>管理実績作成(管理) |                                                      |             |                            |                               |                        | このペー | うのへんり | 0    |
| 項目とリレーション                  | このアウションは管理されています。                     | つまり、編集できるのは特定の属性のみです。詳細情報の表示                         |             |                            |                               |                        |      |       |      |
| ページレイアウト                   |                                       |                                                      | 定義済み項目値[19] |                            |                               |                        |      |       | -11  |
| Lightning レコードページ          | アクションの詳細                              | 漏集 レイアウトを漏集する                                        | ]           |                            |                               |                        |      |       | -11  |
| ボタン、リンク、およびアクシ             | 表示ラベル<br>                             | 管理実績作成                                               |             | オブジェクト名                    | <u>管理オーダー</u><br>レコードを作成      |                        |      |       | - 11 |
| ヨン                         | 名前                                    | WorkDon trollingResultForText                        |             | リレーション項目                   | Work Controlling Order        |                        |      |       |      |
| コンパクトレンマウト                 | 名前空間プレフィックス                           | snps_um                                              |             | アイコン                       | 鐵                             |                        |      |       |      |
| 32//9//04/9/               | 説明                                    |                                                      |             |                            |                               |                        |      |       |      |
| 項目セット                      | 対映オノシェクト                              | 查理美統<br>Text                                         |             |                            |                               |                        |      |       | - 11 |
|                            | フィード項目を作成                             | ×                                                    |             |                            |                               |                        |      |       | - 11 |
| オノジェクト制限                   | 成功メッセージ                               |                                                      |             |                            |                               |                        |      |       |      |
| レコードタイプ                    | 作成者                                   | <u>User User</u> , 2022/05/2413:11<br>編集 しょうでかたを選集する | 1           | 更新者                        | User User, 2022/05/27 17:23   |                        |      |       |      |
| 条件                         |                                       | enx UD JCenx30                                       | J           |                            |                               |                        |      |       |      |
| 検索レイアウト                    | 定義済み項目値                               | 新規                                                   |             |                            |                               |                        |      |       |      |
| Salesforce Classic の検索レイア  | アクション 項目名                             | API 参照名                                              | データ型        | 值<br>mas.um_WeakCentrellin | Ouley e men um AbsermelTreats | and shall a            |      |       |      |

## 4) 「定義済み項目値」の「新規」ボタンをクリックします。

## 5) 「項目名」を選択し、「数式の値」に値を入力し、保存ボタンをクリックします。

| -                           | Q [設定]を検索                                                                                                    | *• •                   | ?‡   |             |
|-----------------------------|----------------------------------------------------------------------------------------------------|------------------------|------|-------------|
| 設定 ホーム オブジェ                 | クトマネージャ 🗸                                                                                                    |                        |      |             |
| 設定 > オブジェクトマネージャ     管理オーダー | DISCHEZIZZAREEN MONINE DISCHEZIZZAREEN MONINE DISCHEZIZZAREEN MONINE DISCHEZIZZAREEN MONINE DISCHEZIZZAREEN MONINE DISCHEZIZZARE | SI (1112)<br>SI (1112) |      |             |
| 詳細                          | 管理実績作成 の新規の定義済み項目値                                                                                                    |                        | 2013 | -5101/167 🥹 |
| 項目とリレーション                   | 定義済み項目値の編集 ほな キャンセル                                                                                                    |                        |      |             |
| ページレイアウト                    | 項目の設定情報                                                                                                    |                        | 1    | = 必須情報      |
| Lightning レコードページ           | 対象オ <u>プラント 管理実装</u><br>構品 Resource V                                                                                            |                        |      |             |
| ボタン、リンク、およびアクシ              | 7 二)法 学校同時代                                                                                                    |                        |      |             |
| コンパクトレイアウト                  | 教授 現日 100 1省定<br>数式の値 数式ブグタの表示<br>snps.um_WorkControllingOrder_c ProcessControl_r DefaultResource_c                              |                        |      |             |
| 項目セット                       | 品。(18),开它升台小型飞载示记者1:(010) 日村的计算证槽里指式飞载L#1:(Today0+7)                                                                             |                        |      |             |
| オブジェクト制限                    | 選荐 キャンセル                                                                                                    |                        |      |             |

# 3.8. リストビューの変更

下記表のオブジェクト名の変更、項目の廃止に伴い、リストビューの名称変更と表示項目から 廃止項目を削除します。

| アプリケーション  | オブジェクト  | リストビュー    | 表示項目 ※任意                                                                             |
|-----------|---------|-----------|--------------------------------------------------------------------------------------|
| UM工程進捗マスタ | 構成明細マスタ | 構成明細マスター覧 | 構成No.<br>親品目<br>原単位分母数<br>原単位分母単位<br>子品目<br>投入量<br>投入量単位<br>投入順序<br>副産物フラグ<br>連産品フラグ |

#### <手順> (例)構成マスター覧の名称変更と表示項目変更

|     |                       | 1     | )「対       | 象のア     | プリケー                     | ション」      | から「対         | 象のオブシ                                        | ジェクト      | 」タブを        | クリック      | っします       | 0     |   |
|-----|-----------------------|-------|-----------|---------|--------------------------|-----------|--------------|----------------------------------------------|-----------|-------------|-----------|------------|-------|---|
|     | )                     |       |           |         | র্বাব্ব                  | ▼ Q、構成明細マ | スタおよびその他を検索中 |                                              |           |             |           | *• 🖬 🕯     | ¢ 🏚 🌘 | 0 |
|     | UM工程進捗 マスタ            | 取引先 🗸 | 単位マスタ 🗸   | 品目マスタ 🗸 | 構成ヘッダマスタ 🗸               | 構成明細マスタ 🗸 | 工程手配ヘッダマスタ 🗸 | 工程手配明細マスタ 🗸                                  | 管理項目マスタ 🗸 | 工程リソースマスタ 🗸 | リソースマスタ 🗸 | *さらに表示 ▼   | ×     | / |
| E   | 構成明細マスタ<br>最近参照したデータ、 |       | 71488#711 |         | et et en sension daniels |           |              | <u> ////////////////////////////////////</u> |           |             | 新<br>新    | 規所有者の変更    | インボート |   |
| 2 🕼 | 1の項目・6分前 に更新されました     |       |           |         |                          |           |              |                                              |           | Q ZOUZH     | と検索       | \$ • ∏ • C |       | ٣ |

## 2) リストビュー名横の「▼」から「対象のリストビュー」をクリックします。

|                                                                                         | 「すべて ▼ ○、 構成明細マスタおよびその他を検索中                               | *r 🖽 ? 🌣 🖡 🐻                                   |
|-----------------------------------------------------------------------------------------|-----------------------------------------------------------|------------------------------------------------|
| ●●●●●●●●●●●●●●●●●●●●●●●●●●●●●●●●●●●●                                                    | スタ > 構成明細マスタ > 工程手配ヘッダマスタ > 工程手配明細マスタ >                   | 管理項目マスタ v 工程リソースマスタ v リソースマスタ v さらに表示 V        |
| <ul> <li>連び期間でスタ</li> <li>              最近参照したデータ             ・             ・</li></ul> | , mule — mossin ( , 2005-s and a C soomo mule - ) hoosing | 新規 所有者の変更 インボート     Q. このリストを検索_ タ・ 囲・ ピ ♪ ほ ▼ |
| すべて選択                                                                                   | ✓ 投入順序 ✓ 投入量                                              | ✓ 最終更新者 ✓ 最終更新日 ✓                              |
| 構成明細マスター覧                                                                               |                                                           |                                                |
| ✓ 最近参照したデータ (回定リスト)                                                                     |                                                           |                                                |

#### 3) リストビュー名の変更が必要な場合は、「リストビューコントロール」から「名前を変 更」をクリックします。名前の変更が必要ない場合は、<手順>5へ進みます。

| すべて ▼ Q. 構成明細マスタおよびその他を検索中                                                                                                    | * 🖬 ? 🌣 🐥 🔄                   |
|----------------------------------------------------------------------------------------------------|-------------------------------|
| UM工程進捗マスタ       取引洗 × 単位マスタ × 品目マスタ × 構成ヘッダマスタ × 構成明細マスタ × 工程手配へッグマスタ × 工程手配明細マスタ × 管理項目マスタ × 工程リソースマスタ ×                                                     | リソースマスタ 🗸 さらに表示 🔻 🍡           |
| ▲ 構成明細マスター<br>構成明細マスター覧 ▼<br>の 600 時 # 109 また、時から、またから、またかました。<br>の 2 COUX                                                                                    | 新規 所有者の変更 インポート 印刷用に表示<br>を検索 |
| ○ 国の用・重び重人選挙 明ANG・0 (WARKH) 7 (C)/RAV/RE(X,5)・0.05 (E)/RE(TAB C)/E       一構成No.↑      額品目     >     原単位分母単位     >     子品目     >     投入量     >     投入副単位     > | ■ リストビューコントロール 全品フラグ ∨        |
|                                                                                                    | 新行規                           |
|                                                                                                    |                               |
|                                                                                                    | 石前を返史<br>共有設定                 |
|                                                                                                    | リストの検索条件を編集                   |
|                                                                                                    | 表示する項目を選択                     |
|                                                                                                    | 削除                            |
|                                                                                                    | 列幅をリセット                       |

# 4) リスト名を「構成明細マスター覧」に変更し「保存」ボタンをクリックします。

|        | すべて ▼ Q. 構成明細マスタおよびその他を検索中                                                                                                    | 🖈 🖬 ? 🌣 🐥 🐻                                       |
|--------|----------------------------------------------------------------------------------------------------|---------------------------------------------------|
|        | yダマスタ 🗸 構成明細マスタ 🗸 工程手配ヘッダマスタ 🗸 工程手配明細マスタ 🗸 管理項目マスタ 🗸 工                                                                                                    | 理リソースマスタ 🗸 リソースマスタ 🗸 さらに表示 🔻                      |
|        |                                                                                                    | XXXXX JUNZZ ALLSA ZZZZZZZZZZZZZZZZZZZZZZZZZZZZZZZ |
| 構成No.↑ | 取取協力規模性     マ     発品目     10入目     マ     10入目単位     ×     10入目       リストビューを名前変更     ・リストビューを名前変更     ・リストムの修理名     ●     ●     ●     ●       ・リストムの修理名     ●     ●     ●     ●     ●     ●       ・リストムの修理名     ●     ●     ●     ●     ●     ●       ・リストムの修理名     ●     ●     ●     ●     ●     ●       ・リストムの使用名     ●     ●     ●     ●     ●     ●     ●       ・リストムの使用名     ●     ●     ●     ●     ●     ●     ●     ●     ●     ●     ●     ●     ●     ●     ●     ●     ●     ●     ●     ●     ●     ●     ●     ●     ●     ●     ●     ●     ●     ●     ●     ●     ●     ●     ●     ●     ●     ●     ●     ●     ●     ●     ●     ●     ●     ●     ●     ●     ●     ●     ●     ●     ●     ●     ●     ●     ●     ●     ●     ●     ●     ●     ●     ●     ●     ●     ●     ●     ●     ●     ●     ●     ●     ●     ●     ●     ●     ●     ● <td>9 🗸 副政党フラグ 🗸 決定品フラグ 🗸</td> | 9 🗸 副政党フラグ 🗸 決定品フラグ 🗸                             |

#### 5) 「リストビューコントロール」から「表示する項目を選択」をクリックします。

| すべて ▼ Q 構成明細マスタおよびその他を検索中 | *r 🖽 ? 🌣 🜲 🐻                                        |
|---------------------------|-----------------------------------------------------|
|                           | タ 🗸 リソースマスタ 🗸 さらに表示 🔻 🎽                             |
|                           | Fist 所有者の変更 インボート 印刷用に表示     DUストを披索         ・ 面・ C |

#### 6) 参照可能項目に任意の項目を並べ、「保存」ボタンをクリックします。

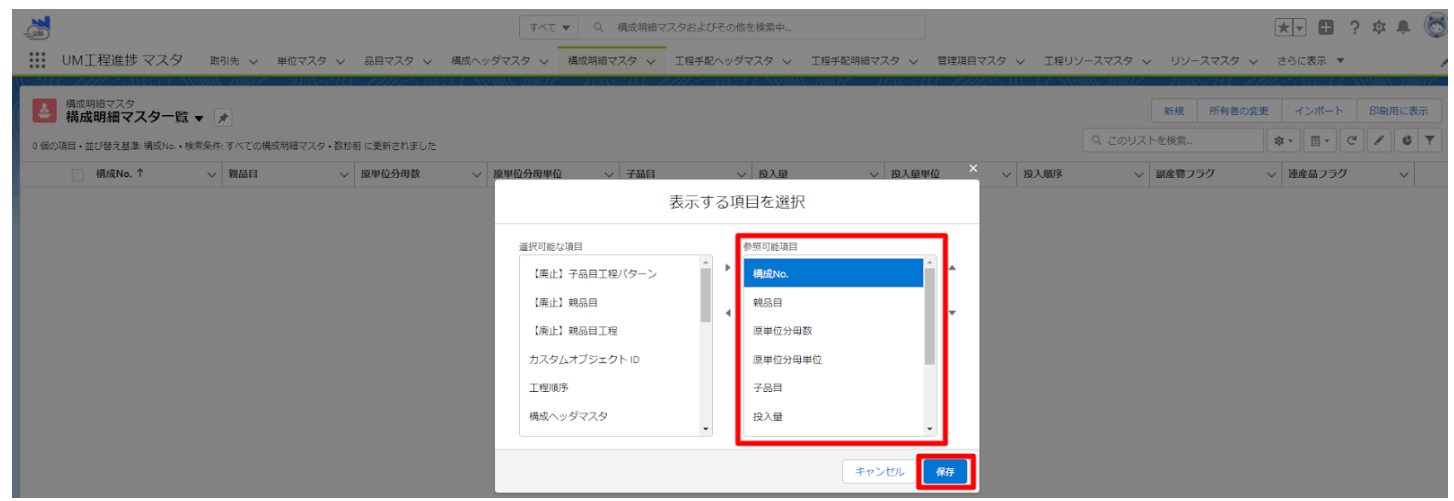

# 3.9. スキーマアップグレード設定資料の設定

スキーマアップグレード設定資料にも同様に設定の記載があります。 「スキーマアップグレード設定資料 ver.1.24.0」を参考に、設定を行ってください。